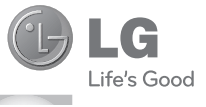

<u>TIÉNGVIỆT</u> <u>简体中文</u> ENGLISH

Hướng dẫn Sử dụng LG-GS500v

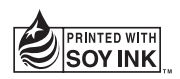

# €€0168

P/NO : MMBB0369539 (1.0) G

www.lg.com

#### Chương trình xác thực sản phẩm của LG

Kính gửi quý khách hàng,

Để bảo vệ quý khách hàng đối với những sản phẩm hàng nhái hoặc hàng xách tay trên thị trương và đảm bảo quý khách hàng có được sự bảo hành chính hãng đối với sản phẩm LG, chúng tôi thực hiện một chương trình xác thực sản phẩm đối với một số sản phẩm điện thoại di động.

Để đảm bảo điện thoại của quý khách hàng là sản phẩm chính hãng của LG, một tin nhắn chứa số IMEI sẽ được gửi đi tự động trực tiếp từ điện thoại của quý khách hàng tới hệ thống của chúng tôi ngay sau khi mua sản phẩm.

Sau khi điện thoại của quý khách được xác thực, bạn sẽ nhận được một tin nhắn "Sản phẩm của quý khách là sản phẩm chính hãng của LG".

Khách hàng sẽ chịu phí cho chỉ một tin nhắn cho mục đích xác thực này.

Đổi lại, sản phẩm của quý khách hàng sẽ được cộng thêm một tháng bảo hành (thành 13 tháng kể từ ngày mua).

Chỉ cộng thêm một tháng bảo hành cho điện thoại, không áp dụng đối với pin và phụ kiện.

Số IMEI gửi tới hệ thống của chúng tôi đảm bảo điện thoại của quý khách hàng không phải là hàng lỗi trong quá trình sản xuất trong thời gian bảo hành từ ngày mua mà không cần thẻ bảo hành.

Bluetooth QD ID B016193

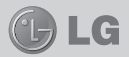

# (€0168

# HƯỚNG DẪN SỬ DỤNG GS500v

Một số nội dung trong sách hướng dẫn này có thể khác với điện thoại của bạn tuỳ theo phần mềm của điện thoại hoặc nhà cung cấp dịch vụ của bạn.

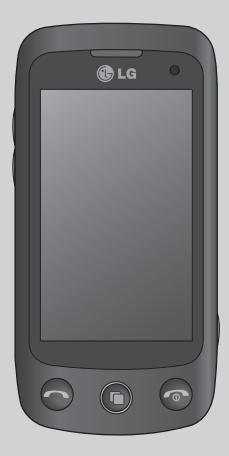

## Nội dung

| Nội dung2                    |
|------------------------------|
| Lắp thẻ SIM và pin3          |
| Các Bộ Phận của Điện Thoại 4 |
| Màn hình chủ5                |
| Cuộc gọi6                    |
| Danh bạ7                     |
| Nhắn tin 8                   |
| Máy ảnh11                    |
| Máy quay video12             |
| Ảnh và video của bạn13       |
| Đa phương tiện15             |
| Sổ tay16                     |
| PC Suite17                   |
| Trình duyệt18                |
| Cài đặt19                    |
| Hướng dẫn sử dụng an toàn và |
| hiệu quả21                   |
| Phụ kiện24                   |
| Dữ liệu kỹ thuật25           |
| Gỡ Rối26                     |

## Lắp thẻ SIM và pin

### Lắp Thẻ SIM

Khi bạn đăng ký thuê bao với một mạng di động, bạn sẽ được cung cấp một thẻ SIM có nạp sẵn chi tiết thuê bao, chẳng hạn như mã PIN, bất kỳ dịch vụ tuỳ chọn nào khả dụng và nhiều dịch vụ khác.

Quan trọng! > Thẻ SIM và các liên hệ của thẻ có thể dễ dàng bị hư do bị xước hoặc bẻ cong, vì vậy hãy thận trọng khi sử dụng, lắp hoặc tháo thẻ. Giữ mọi thẻ SIM ngoài tấm với của trẻ em.

#### Hình minh hoạ

Luôn tắt điện thoại và tháo bộ sạc trước khi tháo pin.

- 1 Tháo nắp sau.
- 2 Nhấc pin ra.
- 3 Lắp thẻ SIM.

4 Lắp pin.5 Lắp nắp sau.

6 Sạc pin.

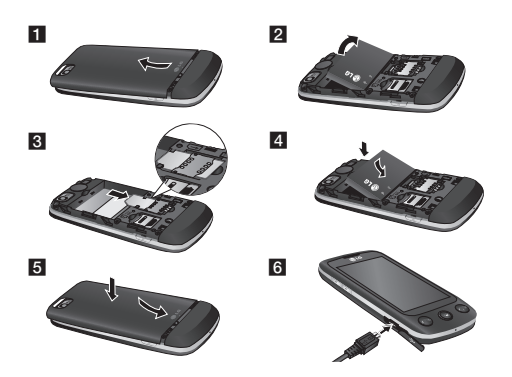

## Các Bộ Phận của Điện Thoại

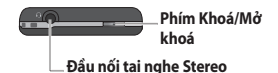

hoặc rảnh tay

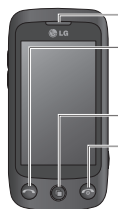

#### Tai nghe

Phím gọi Quay số điện thoại và trả lời cuộc gọi đến.

#### Phím đa nhiệm

#### Phím Kết thúc/Nguồn

- Từ chối cuộc gọi.
- Nhấn một lần để trở về màn hình chủ.
- Bật/tắt điện thoại.

#### Phím âm lượng

Khi màn hình ở chế độ

chờ: Âm lượng âm cảm ứng hoặc nhạc chuông, nhấn và giữa phím Giảm để bật/tắt chế độ Im lặng.

- Trong khi gọi: âm lượng tai nghe.
- Khi phát bài hát: điều khiển âm lượng liên tục.

#### Bộ sạc, Cáp dữ liệu (cáp USB)

MỆO: Trước khi kết nối cáp USB, đợi cho đến khi bật máy điện thoại và đăng ký vào mạng.

#### –Phím máy ảnh

 Đến menu máy ảnh trực tiếp bằng cách nhấn và giữ phím máy ảnh.

Bạn có thể sửa hình và gửi trong menu này.

Thông báo : Không được sử dụng chức năng này để vi phạm bản quyền của bất kỳ bên thứ ba như hình của Thư viện, Hình nền, Quay số nhanh, v.v.

## Màn hình chủ

Bạn có thể kéo và nhấp chức năng bạn cần ngay trên các kiểu màn hình chủ.

#### Hoạt động

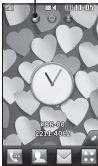

Màn hình chủ widget - Khi bạn nhấn ao ở phía phải dưới cùng của màn hình, bảng widget di động xuất hiện. Khi bạn đăng ký widget bằng cách kéo, widget được tạo ở điểm nó được thả.

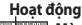

Màn hình chủ quay số nhanh - Khi bạn nhấn (1), danh sách quay số nhanh sẽ xuất hiện. Bạn có thể gọi, gửi tin nhẫn hoặc chỉnh sửa số liên hệ trực tiếp trên màn hình chủ nàv.

#### Hoạt động

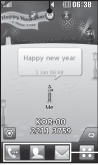

Màn hình chủ Livesquare - Trên màn hình Livesquare, bạn có thể đẻ dàng thực hiện cuộc gọi và gửi tin nhấn tới số được chỉ định cho avatar. Để sử dụng chức năng gọi, nhấn tin hoặc danh bạ, chọn avatar và chọn biểu tượng **Phím nhanh** bạn muốn sử dụng.

Bạn có thể kéo tất cả 6 avatar và thậm chí gửi tin nhắn ngay.

#### -Biểu tượng phím nhanh

MĘO! Giao diện Người dùng được dựa trên ba loại Màn hình chủ. Để chuyển đổi giữa các màn hình chủ, chỉ cắn kéo nhanh trên màn hình từ trái sang phải hoặc từ phải sang trái.

## Cuộc gọi

### Thực hiện cuộc gọi

- 1 Nhấn 🔄 để mở bàn phím.
- 2 Nhập số điện thoại sử dụng bàn phím.
- 3 Nhấn 🕓 để bắt đầu cuộc gọi.
- 4 Để kết thúc cuộc gọi, nhấn phím .

MEO! Để nhập dấu + để thực hiện một cuộc gọi quốc tế, nhấn và giữ O+). Nhấn phím Khóa / Mờ khóa để khoá màn hình cảm ứng nhằm tránh thực hiện các cuộc gọi do sơ suất. Nhấn 🛃 để thực hiện cuộc gọi video.

#### Thực hiện cuộc gọi từ danh bạ

- 1 Từ màn hình chủ, nhấn 👤 để mở Danh bạ.
- 2 Nhấn hộp trường Tên ở phía trên cùng màn hình và nhập một vài chữ cái đầu tiên của số liên lạc mà bạn muốn gọi bằng bàn phím.
- 3 Từ danh sách được lọc, nhấn biểu tượng Gọi cạnh người liên hệ bạn muốn gọi. Cuộc gọi sẽ sử dụng số mặc định nếu có nhiều số cho người liên hệ đó.

4 Hoặc, bạn có thể nhấn tên liên hệ và chọn số để sử dụng nếu có nhiều số cho người liên hệ đó. Bạn cũng có thể nhấn dể gọi số mặc định.

### Trả lời và từ chối cuộc gọi

Khi điện thoại đổ chuông, hãy nhấn phím Thông minh để trả lời cuộc gọi. Để tắt chuông, hãy chọn phím "Nhấn & giữ dễ mở khóa". Thao tác này sẽ mở khoá điện thoại nếu điện thoại bị khoá, sau đó nhấn 💽 Cách này hữu ích nếu bạn quên đối chế độ sang chế độ lm lặng trong khi họp. Nhấn Từ chối để từ chối cuộc gọi đến.

### Thay đổi cài đặt cuộc gọi thông thường

- Nhấn Cài đặt cuộc gọi trong tab CÀI ĐẶT.
- 2 Cuộn và nhấn Cài đặt chung.

# Thay đổi cài đặt cuộc gọi video

- Nhấn Cài đặt cuộc gọi trong tab CÀI ĐẶT.
- 2 Cuộn và nhấn Cài đặt cuộc gọi video.

## Danh bạ

### Tìm liên hệ

Có hai cách tìm kiếm liên hệ:

- 1 Nhấn Danh bạ trong tab GIAO TIẾP.
- 2 Nhấn Tìm kiếm.
- 3 Bạn thấy danh sách liên hệ. Nhập một vài chữ cái đầu tiên của tên người liên hệ trong trường Tên sẽ chuyển menu sang vùng chữ cái của danh sách.

### Thêm liên hệ mới

- Nhấn Danh bạ trong tab GIAO TIẾP và nhấn Thêm liên hệ.
- 2 Chọn Chọn lưu số liên hệ vào Điện thoại hoặc SIM.
- 3 Nhập họ và tên của bạn.
- 4 Bạn có thể nhập tối đa năm số cho mỗi liên hệ.
- 5 Nhập địa chỉ email. Bạn có thể nhập tối đa hai địa chỉ email khác nhau cho mỗi liên hệ.
- 6 Gán liên hệ vào một hoặc nhiều nhóm và mục khác.
- 7 Nhấn Lưu để lưu liên hệ.

### Thay đổi cài đặt liên hệ

Bạn có thể điều chỉnh cài đặt số liên lạc sao cho **Danh bạ** phù hợp với sở thích của riêng mình.

Nhấn **Danh bạ** trong tab GIAO TIẾP và nhấn **Cài đặt**.

### Dịch vụ mạng xã hội (SNS)

GS500v có SNS để giúp bạn thưởng thức và quản lý mạng xã hội.

LƯU Ý: Bạn có thể phải chịu phí bổ sung (phí truy cập GPRS) khi kết nối và sử dụng các dịch vụ trực tuyến. Hãy kiểm tra phí dữ liệu với nhà cung cấp dịch vụ mạng.

Nhấn menu **Mạng xã hội** và chọn trang web.

MEOI Facebook là ứng dụng gốc được tải sẵn vào điện thoại của bạn, và dễ truy cập. Twitter là ứng dụng java dựa trên công nghệ Java. Các ứng dụng khác để truy cập các dịch vụ WAP (Giao thức Ứng dụng Không dây).

## Nhắn tin

### Danh bạ

#### Facebook (SNS Tiếp)

Trang chủ: Đăng nhập và bạn sẽ thấy cập nhật trạng thái của bạn bẻ. Nhập nhận xét của bạn về trạng thái mới hoặc kiểm tra trạng thái của người khác.

Hổ sơ: Bạn có thể chọn Tường > Cập nhật tình trạng và viết trạng thái hiện tại. Xem chi tiết thông tin và tải ảnh lên bằng cách nhấn Anbom > Tải ảnh lên.

**Bạn bè**: Tìm kiếm bạn bè trên Facebook bằng cách chọn Tìm kiếm.

Tin nhắn: Bạn có thể xem trong thư mục Hộp thư đến/Đã gửi và soạn tin nhắn SN.

MEO! Sử dụng Widget Nguồn cấp Dữ liệu Facebook

Kéo widget nguồn cấp dữ liệu facebook từ khay widget và nhấn **OK**. Nếu widget facebook được đăng ký trên màn hình chủ, tiện ích sẽ hiến thị 3 nguồn cấp dữ liệu mới nhất trên trang SN. Bạn cũng có thế truy cập ứng dụng facebook trực tiếp bằng cách nhấn vào widget nguồn cấp dữ liệu. Điện thoại GS500v kết hợp SMS (Tin nhắn văn bản) và MMS (Tin nhắn Đa phương tiện) vào trong một menu dễ sử dụng và trực quan.

#### Gửi tin nhắn

- Nhấn Nhắn tin trong tab GIAO TIẾP. Và nhấn Tin nhắn mới để bắt đầu soạn tin nhắn mới.
- 2 Nhấn Nhập để thêm hình, video, âm thanh, mẫu và nội dung khác.
- 3 Nhấn Người nhận ở phần dưới cùng của màn hình để nhập người nhận. Sau đó, nhập số hoặc nhấn G để chọn liên hệ. Bạn có thể thêm nhiều liên hệ.
- 4 Nhấn Gửi khi bạn sẵn sàng.

CÀNH BÁO: Nếu bạn thêm một hình, video, hoặc âm thanh vào tin nhắn SMS thì tin nhắn này sẽ tự động chuyển đổi thành tin nhắn MMS và do đó bạn sẽ phải trả tiến tương ứng.

## Nhắn tin

### Nhập văn bản

Có năm cách nhập văn bản:

Bàn phím số, Bàn phím, Màn hình chữ viết tay, Hộp chữ viết tay, Hộp chữ viết tay đôi.

Bạn có thể chọn kiểu nhập bằng cách nhấn 🗐 và chon Cách thức nhâp.

Nhấn **19** để bật chế độ T9. Biểu tượng này chỉ hiển thị khi **Bàn phím số** làm cách thức nhập.

Nhấn 🕮 chọn ngôn ngữ viết.

Nhấn <sup>123</sup> để thay đổi giữa nhập số, ký hiệu và văn bản.

Sử dụng phím **Shift** để thay đổi giữa nhập chữ hoa và chữ thường.

### Nhận dạng chữ viết tay

Trong chế độ Chữ viết tay bạn chỉ cần viết lên màn hình và điện thoại GS500v sẽ chuyển chữ viết tay đó thành tin nhắn của bạn. Chọn **Màn hình chữ** viết tay hoặc **Hộp chữ viết tay** theo chế độ bạn ưa thích.

### Thiết lập email

Nhấn **E-mail** trong tab GIAO TIẾP. Nếu tài khoản email chưa được thiết lập, trên màn hình sẽ xuất hiện 'Yêu cầu cài đặt Email' và làm theo hướng dần trên màn hình để hoàn tất quá trình thiết lập.

Bạn có thể kiểm tra và chỉnh sửa cài đặt bằng cách chọn (). Aạn cũng có thể kiểm tra cài đặt bổ sung được điển tự động khi bạn tạo tài khoản.

### Thay đổi cài đặt email

1 Nhấn E-mail trong tab GIAO TIẾP.

2 Nhấn 🔳 và chọn Cài đặt e-mail.

### Thay đổi cài đặt tin nhắn văn bản

Nhấn Nhắn tin trong tab GIAO TIẾP và nhấn Cài đặt. Chọn Tin nhắn văn bản.

Trung tâm nhắn tin văn bản - Nhập chi tiết cho trung tâm nhắn tin.

Báo cáo gửi - Trượt nút chuyển ở bên phải để nhận thông báo xác nhận rằng tin nhắn đã được gửi.

### Nhắn tin

Thời hiệu - Chọn thời gian tin nhắn được lưu tại trung tâm tin nhắn. Kiểu tin nhắn - Chuyển văn bản thành Văn bản, Thoại, Fax, X.400 hoặc Email.

Mã hoá ký tự - Chọn cách mã hoá các ký tự. Cài đặt này ảnh hưởng tới kích thước tin nhắn và do đó ảnh hưởng tới phí dữ liệu.

Gửi văn bản dài dưới dạng - Chọn để gửi tin nhắn dài dưới dạng **Nhiều tin nhắn SMS** hoặc một MMS.

#### Thay đổi cài đặt tin nhắn đa phương tiện

Nhấn **Nhắn tin** trong tab GIAO TIẾP. Cuộn và chọn **Cài đặt** và **Tin nhắn đa phương tiện**.

Chế độ tải về - Chọn giữa Mạng chủ hoặc Mạng chuyển vùng. Nếu bạn chọn Thủ công, bạn sẽ chỉ nhận được thông báo về MMS và bạn có thể quyết định xem có muốn tải toàn bộ về hay không.

Báo cáo gửi - Chọn để yêu cầu và/ hoặc cho phép báo cáo gửi. Báo cáo đọc - Chọn để yêu cầu và/ hoặc cho phép trả lời.

Ưu tiên - Chọn mức ưu tiên cho tin nhắn MMS.

Thời hiệu - Chọn khoảng thời gian bạn muốn lưu tin nhắn trên trung tâm nhắn tin.

Thời lượng hiển thị trang - Chọn thời lượng bạn muốn hiển thị trang trên màn hình.

Chế độ tạo - Chọn chế độ tin nhắn.

Thời gian gửi - Chọn đợi bao lâu trước khi tin nhắn được gửi.

Trung tâm tin nhắn đa phương tiện - Chọn một trung tâm từ danh sách hoặc thêm trung tâm tin nhắn mới.

## Máy ảnh

### Chụp nhanh ảnh

- Nhấn phím ar ở bên phải điện thoại.
- 2 Khi máy ảnh xác định tiêu điểm trên đối tượng, nhấn the ở chính giữa màn hình để chụp ảnh. Bạn cũng có thế nhấn thể ở bên phải điện thoại để chụp.

MEO! Để chuyển sang chế độ máy ảnh hoặc video, trượt lên/xuống biểu tượng máy ảnh hoặc video ở chính giữa của kính ngắm.

### Khi bạn đã chụp ảnh

Ảnh đã chụp sẽ hiển thị trên màn hình. Tên hình sẽ được hiển thị với bốn biểu tượng ở phía bên trái.

Nhấn để gửi ảnh dưới dạng tin nhắn, email, qua Bluetooth hoặc Blogger.

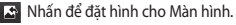

Nhấn để chỉnh sửa ảnh.

Nhấn để đổi tên ảnh.

- 🕤 Nhấn để trở về menu trước.
- Mhấn để xoá hình.

Nhấn để chụp ngay ảnh khác. Ảnh hiện thời sẽ được lưu.

Nhấn để xem thư viện ảnh đã lưu.

### Sử dụng các cài đặt nâng cao

Từ kính ngắm, nhấn **()** để mở tất cả các tuỳ chọn cài đặt năng cao. Bạn có thể thay đổi cài đặt máy ảnh bằng cách chọn phím tam giác để chuyển sang màn hình cài đặt kế tiếp. Sau khi chọn tuỳ chọn này, nhấn nứt **OK**.

## Máy quay video

#### Quay video nhanh

 Nhấn phím máy ảnh ở cạnh phải của điện thoại trong vài giây.

MEO! Để chuyển sang chế độ máy ảnh hoặc video, trượt lên/xuống biểu tượng máy ảnh hoặc video ở chính giữa của kính ngắm.

- 2 Giữ điện thoại nằm ngang, hướng ống kính về phía đối tượng cần quay.
- 3 Nhấn phím máy ảnh int trên điện thoại một lần để bắt đầu ghi hình. Hoặc nhấn chấm đỏ .
- 4 Rec sẽ xuất hiện ở phía dưới cùng của kính ngắm với thiết bị hẹn giờ ở dưới cùng cho biết thời lượng của video.
- 5 Để tạm dừng video, nhấn i và tiếp tục bằng cách chọn .
- 6 Nhấn 🔳 trên màn hình hoặc nhấn 🗖 lần thứ hai để dừng ghi.

### Sau khi thực hiện video

Một hình tĩnh thể hiện video đã quay sẽ hiến thị trên màn hình. Tên của video này sẽ chạy ngang bên dưới màn hình cùng với tám biểu tượng ở dưới cạnh trái và phải.

Nhấn để phát video.

Mhán để gửi video dưới dạng Tin nhắn hoặc Email hoặc qua Bluetooth hoặc YouTube.

🔽 Nhấn để sửa video.

Nhấn để đổi tên video.

🕤 Nhấn để trở về menu trước.

Nhấn để xoá video bạn đã ghi và xác nhận bằng cách nhấn Có. Kính ngắm sẽ hiển thị lại.

Nhấn để ghi video khác ngay. Video hiện thời sẽ được lưu.

Nhấn để xem thư viện các video và hình đã lưu.

## Ánh và video của ban

#### Xem ảnh và video

- của máv ảnh.
- 2 Thư viên của ban sẽ xuất hiên trên màn hình
- 3 Nhấn vào video hoặc ảnh để mở ở chế đô toàn màn hình.

#### Chỉnh sửa ảnh

- 1 Mở ảnh mà ban muốn chỉnh sửa và nhấn 🏊 để mở các tuỳ chon.
- 2 Nhấn các biểu tương để thay đổi ảnh của ban:
- Di chuyển đầu ngón tay qua màn hình để chon một vùng.
- Vẽ tự do một hình gì đó lên ảnh của bạn. Chọn độ dày của dòng
- từ bốn tuỳ chon, sau đó chon màu ban muốn sử dụng.
- Thêm văn bản vào ảnh.
- Ω Trang trí ảnh của bạn bằng các nhãn. Chon từ các nhãn và màu khác nhau và nhấn vào ảnh ban muốn đặt nhận.

le Xoá những thứ ban vẽ. Ban cũng có thể chọn kích thước của tẩy.

Nhấn để trở lai thư viên.

- 💾 Lưu những gì mà bạn đã thay đổi cho ảnh. Chon để lưu những thay đổi lên Tệp gốc, hoặc lưu thành môt Têp mới. Nếu ban chon Têp mới, hãy nhập tên têp.
- Hoàn tác Hiệu ứng cuối cùng hoặc chỉnh sửa mà ban đã thực hiên đối với ảnh.
- 🔺 Nhấn để mở các tuỳ chon hiệu ứng khác bao gồm Xoay.
- Nhấn để mở tuỳ chọn Lọc.
- Pan có thể điều chỉnh ảnh đã chon.

### Nhạc

Để truy cập máy nghe nhạc, nhấn rồi chọn **Nhạc** từ tab GIẢI TRÍ. Từ đây, ban có thể truy cập một số thư mục:

Được phát gần đây - Xem các bài hát được phát gần đây.

Tất cả bản nhạc - Chứa tất cả các bài hát bạn có trên điện thoại trừ nhạc mặc định được tải sẵn.

Nghệ sĩ - Duyệt qua bộ sưu tập nhạc của bạn theo nghệ sĩ.

Anbom - Duyệt qua bộ sưu tập nhạc của bạn theo anbom.

Loại hình - Duyệt qua bộ sưu tập nhạc của bạn theo thể loại.

**Danh sách nhạc** - Chứa tất cả danh sách nhạc bạn đã tạo.

Tạo nhạc chuông - Bạn có thể sửa đổi bài hát và lưu lại nếu bạn muốn đặt làm nhạc chuông. Tiện ích này có thể tìm thấy trong menu chế độ của phần cài đặt.

**Trộn bài** - Phát tất cả bài hát theo trình tự ngẫu nhiên.

#### Chuyển nhạc vào điện thoại

Cách đơn giản nhất để chuyển nhạc vào điện thoại là qua Bluetooth hoặc cáp dữ liệu.

Bạn cũng có thể sử dụng LG PC Suite. Để chuyển nhạc bằng cách sử dụng Bluetooth:

- Đảm bảo cả hai thiết bị đã được bật Bluetooth và đã kết nối với nhau.
- 2 Chọn tệp nhạc trên thiết bị khác và chọn gửi qua Bluetooth.
- 3 Khi tệp được gửi, bạn sẽ phải chấp nhận tệp này trên điện thoại bằng cách nhấn Có.
- 4 Tệp sẽ hiển thị trong Nhạc > Tất cả bản nhạc.

## Đa phương tiện

Bạn có thể lưu các tệp đa phương tiện vào bộ nhớ điện thoại để bạn truy cập dễ dàng vào tất cả các hình, âm thanh, video và trò chơi. Bạn cũng có thể lưu các tệp vào thẻ nhớ. Sử dụng thẻ nhớ cho phép bạn giải phóng bộ nhớ trong điện thoại của bạn.

Để truy cập menu Đa phương tiện, nhấn chọn Tư liệu của tôi từ tab GlẢi TRI. Bạn có thể mở danh sách các thư mục lưu trữ tất cả các tệp đa phương tiện.

### Trò chơi và Ứng dụng

Bạn có thể tải xuống các trò chơi và ứng dụng mới vào điện thoại của mình để giải trí.

#### Đài FM

LG GS500v của bạn có tính năng đài FM để bạn có thể dò những kệnh ưa thích để nghe khi đang di chuyển. LƯỦ Ý: Bạn sẽ cắn cắm tai nghe vào để nghe radio. Cắm tai nghe vào lỗ cắm tai nghe (đày cũng là lỗ cắm bạn cắm bộ sạc vào).

### Dò kênh

Bạn có thể dò kênh radio cho điện thoại bằng cách tìm kiếm thủ công hoặc tự động. Sau đó chúng sẽ được lưu vào các số kênh cụ thể để bạn không phải dò lại. Trước tiên, bạn phải cắm tai nghe vào điện thoại để làm ăng-ten.

#### Để dò tự động:

- 2 Nhấn Tự động quét. Thông báo xác nhận xuất hiện. Chọn Có, các trạm sẽ được tự động tìm thấy và phân bổ vào mỗi kênh trên điện thoại.

LƯU Ý: Bạn cũng có thể dò kênh bằng tay bằng cách sử dụng ◀ và ▶ được hiển thị ở giữa màn hình. Nếu bạn nhấn và giữ ◀ và ▶, các trạm sẽ được tìm thấy tự động.

## Sổ tay

#### Thêm một sự kiện vào lịch

- 1 Nhấn **Sổ tay** trong tab TIỆN ÍCH và chọn **Lịch**.
- 2 Chọn ngày bạn muốn thêm sự kiện.
- 3 Nhấn 🔳 rồi nhấn Thêm sự kiện.

### Đặt báo thức

- Nhấn Báo thức trong tab TIỆN ÍCH.
   Báo thức widget xuất hiện mặc định trong danh sách và bạn không thể xoá.
- 2 Nhấn Báo thức mới.

#### Máy ghi âm

Sử dụng máy ghi âm để ghi lại các ghi nhớ thoại hoặc các tệp âm thanh khác. Nhấn **Máy ghi âm** trong tab TIỆN ÍCH.

### Sử dụng máy tính

- 1 Nhấn Công cụ trong tab TIỆN ÍCH.
- 2 Chọn Máy tính.

### Chuyển đổi đơn vị

- 1 Nhấn Công cụ trong tab TIỆN ÍCH.
- 2 Chọn Trình đổi đơn vị.

## PC Suite

MEO! Bạn cần cài ứng dụng PC Suite được cung cấp trong CD-ROM hoặc có để tài xuống trên trang web http:// update.lgmobile.com. (Từ www. Igmobile.com SẢN PHẨM > Tài liệu hướng dẫn & Phẩn mềm > Vào Phẩn Tài liệu hướng dẫn & Tài xuống S/W)

#### Cài đặt LG PC Suite vào máy tính

- Từ màn hình chủ, nhấn xà sau đó bấm Kết nối.
- 2 Chọn Kết nối USB và bấm PC Suite.
- 3 Kết nối điện thoại và máy tính qua cáp USB và đợi trong giây lát.
- 4 Thông báo hướng dẫn cài đặt sẽ xuất hiện.
- 5 Nhấp vào nút tải xuống để tải trực tiếp chương trình LG PC Suite từ internet.
- 6 Bấm vào LG PC Suite Installer xuất hiện trên màn hình.

### Kết nối điện thoại với máy tính

- Chọn chế độ PC Suite trong menu Kết nối, rồi kết nối cáp USB vào điện thoại và máy tính của bạn.
- 2 LG PC Suite sẽ được kích hoạt tự động trên máy tính của bạn.
- 3 Bây giờ điện thoại và máy tính đã được kết nối.

### Đồng bộ Nhạc

Menu này cho phép bạn thêm nhạc vào GS500v. Trước khi bạn bắt đầu chuyển nhạc từ máy tính sang điện thoại, cần đản bảo máy tính của bạn có các thiết lập sau và bạn cần phụ kiện sau:

- > Microsoft Windows XP hoặc Vista
- Windows Media Player 10 hoặc mới hơn
- › Cáp dữ liệu USB
- Thẻ microSD (Nếu bạn muốn sử dụng bộ nhớ ngoài để lưu nhạc.)

#### \land CẢNH BÁO

Không ngắt kết nối điện thoại trong khi đang chuyển.

### PC Suite

#### Chuyển nhạc sử dụng Windows Media Player

- Từ màn hình chủ, chọn ., sau đó cuộn qua Kết nối trong tab Cài đặt.
- 2 Chọn Chế độ kết nối USB và chọn Đồng bộ nhạc.
- 3 Kết nối điện thoại và máy tính bằng cáp USB tương thích.
- 4 Khi bạn cố kết nối điện thoại vào máy tính, điện thoại của bạn sẽ xuất hiện: "Đồng bộ Nhạc" sau đó là Đã kết nối.
- 5 Máy tính sẽ nhắc bạn khởi chạy phần mềm quản lý nhạc được ưu tiên.
- 6 Chọn Window Media Player.
- 7 Vào Tab Đồng bộ, sau đó kéo và thả bài nhạc bạn muốn chuyển vào điện thoại vào ô Danh sách Đồng bộ.
- 8 Bấm vào nút Bắt đầu Đồng bộ. Thao tác này sẽ bắt đầu quá trình chuyển.

#### \land CẢNH BÁO

Không ngắt kết nối điện thoại trong khi đang chuyển.

## Trình duyệt

Trình duyệt cung cấp cho bạn thế giới đa màu sắc các trò chơi, ảm nhạc, tin tức, thể thao, giải trí và các loại tải về ngay trên điện thoại di động của bạn. Dù bạn ở đầu và dù bạn làm bất cứ việc gì.

#### Truy cập vào web

- Từ màn hình chủ, chọn E rồi cuộn tới Trình duyệt trên tab TIỆN ÍCH.
- 2 Để vào thẳng trang chủ của trình duyệt, chọn Trang chủ. Hoặc, chọn Nhập địa chỉ và nhập vào URL, sau đó Kết nối.

LƯÙ Ý: Bạn sẽ phải chịu thêm phí khi kết nối với các dịch vụ này và tải xuống nội dung. Hãy kiểm tra phí dữ liệu với nhà cung cấp dịch vụ mạng.

#### Truy cập vào Dịch vụ của Google

Bạn có thể khởi chạy các dịch vụ của Google trong ứng dụng này. Nhấn **Google** trên tab Tiện ích.

## Cài đăt

### Cài đăt riêng các chế đô

Ban có thể thay đổi nhanh chóng chế đô bằng cách nhấn vào Màn hình chủ. Ban có thể cài đặt riêng từng cài đặt cấu hình bằng cách sử dụng menu cài đăt.

- Nhấn Chế đô trong tab CÀI ĐĂT.
- 2 Chon chế đô mà ban muốn chỉnh รนัล.
- 3 Sau đó, ban có thể thay đổi tất cả tuỳ chon âm thanh và thông báo có trong danh sách, bao gồm cài đặt Nhac chuông và Âm lương, Âm báo tin nhắn và nhiều hơn nữa

### Thay đổi cài đăt màn hình

Từ màn hình chủ, chọn 🞛 sau đó cuôn tới Cài đặt Màn hình trên tab CÀI ĐĂT.

#### Thay đổi cài đặt điện thoại

Sử dụng khả năng điều chỉnh tuỳ thích của GS500v theo sở thích của ban. Từ màn hình chủ, chon 🞛 rồi cuôn tới Cài đăt điên thoai trên tab CÀI ĐĂT.

#### Thay đổi cài đặt cảm ứng

Từ màn hình chủ, chọn 🞛 rồi cuộn tới Cài đăt điên thoai trên tab CÀI ĐĂT.

### Thav đổi cài đăt kết nối

Cài đặt kết nối đã được thiết lập bởi nhà điều hành mang, vì vây ban có thể sử dụng điện thoại mới ngay lập tức. Để thay đổi bất kỳ cài đăt nào, hãy sử dung menu này:

Nhấn Kết nối trong tab CÀI ĐĂT.

#### Sử dung trình guản lý bô nhớ

Từ màn hình chủ, chon 拱 rồi cuôn tới Cài đăt điện thoại trên tab CÀI ĐĂT. Chon Thông tin bô nhớ.

#### Sử dung chế đô trên máy bay

Bật chế độ trên máy bay bằng cách chọn 🔛 rồi chọn Cài đặt. Nhấn Chế đô và chon Chế đô trên máy bay.

## Cài đặt

### Gửi và nhận các tệp sử dụng Bluetooth

#### Để gửi một tệp:

- Mở tệp bạn muốn gửi, thường là một tệp ảnh, video hoặc nhạc.
- 2 Chọn Gửi. Chọn Bluetooth.
- 3 Nếu bạn đã ghép nối thiết bị Bluetooth, điện thoại GS500v sẽ không tự động tìm kiếm các thiết bị Bluetooth khác. Nếu không, GS500v sẽ tự động tìm kiếm các thiết bị có bật Bluetooth khác trong phạm vi.
- 4 Chọn thiết bị bạn muốn gửi tệp tới.
- 5 Tệp sẽ được gửi.

#### Để nhận tệp:

- 1 Để nhận tệp, Bluetooth của bạn phải BẬT và Hiển thị. Xem Thay đổi cài đặt Bluetooth dưới đây để biết thêm thông tin.
- 2 Một thông báo sẽ nhắc bạn chấp nhận tệp từ người gửi. Nhấn Có để nhận tệp.
- 3 Bạn sẽ thấy vị trí tệp đã lưu. Đối với các tệp hình ảnh, bạn có thể chọn để Xem tệp hoặc Sử dụng làm hình nền. Tệp thường được lưu vào thư mục thích hợp trong Tư liệu riêng.

#### Thay đổi cài đặt Bluetooth:

Nhấn **Bluetooth** trong tab CÀI ĐẶT. Và chọn 🗐 và chọn **Cài đặt**.

#### Ghép nối với một thiết bị Bluetooth khác

Bằng cách ghép nối GS500v với một thiết bị khác, bạn có thể thiết lập một kết nối được bảo vệ bằng mật khẩu.

- 1 Kiểm tra xem Bluetooth của bạn có đang Bật và Hiển thị không. Bạn có thể thay đổi hiển thị trong menu Cài đặt.
- 2 Nhấn Tìm kiếm.
- 3 GS500v sẽ tìm kiếm các thiết bị. Khi hoàn tất tìm kiếm Làm mới sẽ hiển thị trên màn hình.
- 4 Chọn thiết bị bạn muốn ghép nối và nhập mật khẩu rồi nhấn OK.
- 5 Sau đó điện thoại sẽ kết nối với thiết bị kia, trên thiết bị này bạn cần nhập vào cùng mật khẩu như điện thoại của bạn.
- 6 Kết nối Bluetooth được bảo vệ bằng mật khẩu bây giờ sẽ sẵn sàng.

## Hướng dẫn sử dụng an toàn và hiệu quả

Vui lòng đọc các hướng dẫn đơn giản này. Không tuân theo các hướng dẫn này có thể gặp nguy hiểm hoặc vi phạm pháp luật. Thông tin chi tiết hơn được cung cấp trong sách hướng dẫn này.

#### Cảnh báo

- Vì sự an toàn của bạn, CHỉ sử dụng pin và bộ sạc CHÍNH HÃNG.
- Hãy tắt điện thoại ở bất kỳ nơi nào được yêu cấu bởi các qui định đặc biệt như trong bệnh viện nơi điện thoại có thể ảnh hưởng đến thiết bị y tế.
- Pin cần được vứt bỏ theo qui định thích hợp.

#### Bảo dưỡng và chăm sóc sản phẩm

CÂNH BÁO! Chỉ sử dụng pin, bộ sạc và những phụ kiện được chấp thuận cho sử dụng cùng với kiểu điện thoại cụ thế này. Việc sử dụng bất cứ loại nào khác có thể làm mất hiệu lực bất cứ sự chấp thuận hoặc bảo hành nào áp dụng cho điện thoại này, và có thể gây nguy hiểm.

 Không được tháo rời các bộ phận của điện thoại. Mang đến một chuyên gia kỹ thuật dịch vụ đủ khả năng khi cần sửa chữa.

- Nên để điện thoại tránh xa những chỗ nóng như là lò sưởi hoặc bếp.
- Sử dụng vải khô để lau chùi bên ngoài của thiết bị. (Không sử dụng bất kỳ loại dung môi nào.)
- Không để điện thoại cạnh thẻ tín dụng hoặc vé tàu, xe; nó có thể ảnh hưởng tới thông tin trên các dải từ.

#### Các thiết bị điện tử

Tất cả điện thoại di động có thể bị nhiễu làm ảnh tới hoạt động của điện thoại.

> Không sử dụng điện thoại di động của bạn gần thiết bị y tế nếu không được phép. Tránh đặt điện thoại gần máy điều hoà nhịp tim, tức là trong túi ngực của bạn.

#### An toàn giao thông

Kiểm tra luật và qui định về sử dụng điện thoại di động ở những vùng mà bạn lái xe.

- Không sử dụng điện thoại cầm tay khi lái xe.
- Sử dụng bộ rảnh tay (hands-free kit), nếu có.
- Rời khỏi đường và đỗ xe lại trước khi thực hiện hoặc trả lời một cuộc gọi nếu điều kiện lái xe yêu cầu như vậy.

### Hướng dẫn sử dụng an toàn và hiệu quả

#### Khu vực phá nổ

Không sử dụng điện thoại nơi có bắn phá bằng thuốc nổ. Tôn trọng các giới hạn, và tuân theo các qui định hoặc nguyên tắc.

#### Môi trường có khả năng dễ nổ

Không sử dụng điện thoại ở điểm tiếp nhiên liệu. Không sử dụng gần nơi chứa nhiên liệu hoặc hoá chất.

#### Trên máy bay

Các thiết bị không dây có thể gây nhiễu trong máy bay.

 Tắt điện thoại di động của bạn trước khi lên máy bay.

#### Trẻ em

Để điện thoại ở một nơi an toàn ngoài tầm với của trẻ em. Điện thoại bao gồm các phần nhỏ nếu bị rời ra có thể gây nguy cơ ngạt thở.

### Cuộc gọi khẩn cấp

Cuộc gọi khẩn cấp có thể không thực hiện được bằng tất cả các mạng di động. Do vậy, bạn đừng bao giớ chỉ dựa vào điện thoại di động của bạn để thực hiện các cuộc gọi khẩn cấp. Kiểm tra với nhà cung cấp dịch vụ địa phương của bạn.

### Thông tin và chăm sóc pin

- > Bạn không cần xả hết pin hoàn toàn trước khi sạc. Không giống các hệ thống pin khác, không có tác động bộ nhớ có thể làm tồn hại tới hoạt động của pin.
- Chỉ sử dụng pin và bộ sạc của LG. Bộ sạc của LG được thiết kế để có tuổi thọ tối đa cho pin.
- Không tháo rời hoặc làm đoản mạch bộ pin.
- Thay pin khi nó không còn hoạt động ở mức có thể chấp nhận được.
   Bộ pin có thể sạc lại hàng trăm lần trước khi cần thay thế.
- Không để bộ sạc pin tiếp xúc trực tiếp với ánh sáng mặt trời hoặc sử dụng nó ở nơi có độ ẩm cao như là buồng tắm.

- Có thể xảy ra hiện tượng nổ nếu lắp không đúng loại pin.
- Vứt bỏ pin đã sử dụng theo hướng dẫn của nhà sản xuất.

#### Tiếp xúc với năng lượng của sóng vô tuyến

#### Thông tin về tiếp xúc với sóng radio và Mức Hấp Thụ Riêng (SAR)

Kiểu điện thoại di động GS500v này đã được thiết kế tuần theo yêu cầu hiện hành về an toàn khi tiếp xúc với sóng vô tuyến. Yêu cầu này được đưa trên các nguyên tắc khoa học bao gốm các giới hạn an toàn được đế ra để đảm bảo an toàn cho tắt cả mọi người, bắt kế tuổi tác và sức khỏe.

› Các nguyên tắc về tiếp xúc với sóng vô tuyến sử dụng một đơn vị đo được biết đến như là Mức Hắp thụ Riêng, hay SAR. Các thử nghiệm về SAR được thực hiện sử dụng phương pháp được tiêu chuẩn hoá với điện thoại truyền tín hiệu ở mức năng lượng được xác nhận cao nhất trong tắt cả các dài tần được sử dụng.

- › Có thể có sự khác biệt giữa các mức SAR của các kiểu điện thoại LG khác nhau, nhưng tắc cả chúng đều được thiết kế đề thoà mãn các nguyên tắc thích hợp đối với tiếp xúc với sóng vô tuyến.
- Giới hạn SAR được khuyến nghị bởi Ủy Ban Quốc Tế về Bảo Vệ Phóng Xạ Không Ion Hoá (ICNIRP) là 2 W/ kg tính trung bình trên mười (10) gam mô.
- Giá trị SAR cao nhất của kiểu điện thoại này được thử nghiệm bởi DASY4 để sử dụng nghe trực tiếp bằng tai là 0,995 W/kg (10g) và khi đeo trên người là 0,810 W/kg (10g).
- > Thông tin dữ liệu SAR cho những người sinh sống ở các nước/các vùng đã thông qua giới hạn SAR được khuyến nghị bởi Viện Kỹ Thuật Điện và Điện Tử (IEEE), là 1,6 W/kg được tính trung binh trên một (1) gam mô (ví dụ: Mỹ, Canada, Úc và Đài Loan).

## Phụ kiện

Có nhiều phụ kiện khác nhau cho điện thoại di động của bạn. Bạn có thể chọn những tuỳ chọn này tuỳ theo nhu cầu giao tiếp cá nhân.

Bộ sạc

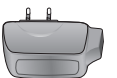

Tai nghe Stereo

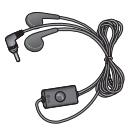

Pin

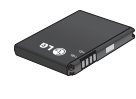

**Cáp dữ liệu** Kết nối và đồng bộ GS500v với máy tính.

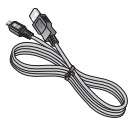

#### LƯU Ý:

- > Luôn sử dụng các phụ kiện chính hiệu của LG.
- > Nếu không, bạn có thể không được bảo hành.
- > Phụ kiện có thể khác nhau tuỳ từng khu vực.

## Dữ liệu kỹ thuật

#### Bình thường

- > Tên sản phẩm: GS500v
- Hệ thống : GSM 850 / E-GSM 900 / DCS 1800 / PCS 1900 / WCDMA

#### Bluetooth QD ID B016193

#### Nhiệt độ Môi trường

- > Tối đa: +55°C (xả), +45°C (sạc)
- › Tối thiểu: -10°C

| International International In                                                                                                    | Declaration of Conformity I LG Electronics                                                                                                    |
|----------------------------------------------------------------------------------------------------|----------------------------------------------------------------------------------------------------|
| CARR LANGE A GRADM MOU/ DCS 1000 / PCS 1000 / PCS 1000 / And Band and WCDANA Teemenal Expensed<br>Moden Name<br>Moden Name<br>Moden | Supplers Details Name LG Electronics Inc Address : LG Twin Tower 20, Yeouido dong, Heorgbeungso gu Seoul, Karea 150-721 Product Boals Product Name                                                                                                    |
| RATE Decides 1999/502<br>ENDIAL (36)-01 (31 / LN 301 446)-17 + 1.3 / 2 (N 301 446)-34 V + 4.1<br>N 300 363 V + 7.1<br>N 300 363 V + 7.1<br>N 300 364 V + 7.2<br>N 300 364 V + 7.2<br>N 301 564 V + 7.2<br>N 301 564 V + 7                                                                                                    | GSM 800 / DC3 1800 / PC5 1900 / PC5 1900 / Acad Band and WCDMA Terminal Explorent           Model Name         CE001668           GSM 000 / CC3 1800 / PC5 1900 / Acad Band and WCDMA Terminal Explorent           Model Name         LG           Acylicative Standards Cetatis                                                                                                    |
| Buggenericity Information           The content standards is writified by the following Notified Body(BABT)           BABT, Fromph Journa, Chundhad Rhadt, Walkinson Thames, Surrey, KT12 2TD, United Kingdom           Notified Body Identification Number: 01(8)           Prediate Content with the declaration of the science of the science of the                                                                                                    | RATEE Dereckete 1999/SFC<br>EN tot 4 elso 1 vt. 1 ( P N 301 4 elso 1 vt. 1 2/ EN 301 4 elso 1 vt. 1 2/ EN 301 4 elso 44 V1.4.1<br>EN 302 324 Vt. 7.1<br>EN 300 526 Vt. 7.00 2020/1-20205<br>EN 301 511 Vt. 92.2. (EN 301 1 906-2 Vt. 2.1                                                                                                    |
| Intellight distance         Name         Based Date           product memorization complex with the doce transformed         Name         Based Date           distance complex with the doce transformed         Name         Based Date           distance complex with the doce transformed         Same         Based Table           Galacterization         Complex Same         Fall 2010                                                                                                    | Burgstansistary kitana soon<br>The occommy to above attandards is verified by the following Notified Bory(DABT)<br>BART Freigh House, Counciliad Read, Walton on Thames, Surrey, KT12 2TD, United Kingdom<br>Notified Bory Identification Number : 0168                                                                                                    |
|                                                                                                    | Declaration Declaration Instruct membrane addre sous des missionskildes fast för Instruct membrane addre so sokke missionskildes fast för Instruct membrane addre sokke met sokket addre sokket addre so |

## Gỡ Rối

Chương này liệt kê một số vấn đề mà bạn có thể gặp phải trong khi sử dụng điện thoại của mình. Một số vấn đề buộc bạn phải gọi cho nhà cung cấp dịch vụ, nhưng hầu hét các vấn đề đều đơn giản để bạn có thể tự sửa chữa.

| Tin nhắn                           | Nguyên nhân                                                                                | Giải pháp Khả thi                                                                                                    |  |  |
|------------------------------------|--------------------------------------------------------------------------------------------|----------------------------------------------------------------------------------------------------|--|--|
| Lỗi SIM                            | Không có thẻ SIM<br>trong điện thoại hoặc<br>lắp thẻ không đúng.                           | Đảm bảo rằng thẻ SIM được lắp<br>đúng.                                                                                              |  |  |
| Không có<br>kết nối<br>mạng        | Tín hiệu yếu<br>Ngoài vùng mạng GSM                                                        | Di chuyển tới cửa sổ hoặc vào<br>một khu vực thoáng. Tham khảo<br>bản đồ phủ sóng của nhà cung<br>cấp dịch vụ.                      |  |  |
| Các mã<br>không<br>khớp            | Để thay đổi mã bảo<br>mật, bạn sẽ cần phải<br>xác nhận mã mới bằng<br>cách nhập lại mã đó. | Liên hệ với Nhà Cung cấp Dịch vụ.                                                                                                   |  |  |
| Tính năng<br>không thể<br>đặt được | Không được hỗ trợ bởi<br>Nhà Cung cấp Dịch<br>vụ hoặc bắt buộc phải<br>đăng ký             | Liên hệ với Nhà Cung cấp Dịch vụ.                                                                                                   |  |  |
| Không thể<br>gọi                   | Lỗi quay số<br>Đã lắp thẻ SIM mới Đã<br>đến giới hạn sạc                                   | Mạng mới không được phép.<br>Kiểm tra các hạn chế mới. Liên hệ<br>với Nhà Cung cấp Dịch vụ hoặc<br>xác lập lại giới hạn bằng PIN 2. |  |  |

| Tin nhắn                 | Nguyên nhân                            | Giải pháp Khả thi                                                                                                 |  |
|--------------------------|----------------------------------------|----------------------------------------------------------------------------------------------------|--|
| Khôna thể                | Không nhấn đủ lâu<br>phím Bật/Tắt      | Nhấn phím Bật/Tắt ít nhất hai giây.                                                                               |  |
| bật điện                 | Hết pin                                | Cắm bộ sạc trong thời gian lâu                                                                                    |  |
| thoại                    | Điểm tiếp xúc của pin                  | hơn.                                                                                                    |  |
|                          | Di Dali                                | Lau sạch các diện tiếp xúc.                                                                                       |  |
|                          | Pin đã hoàn toàn hết                   | Sạc pin.                                                                                                    |  |
| Lỗi sạc pin              | Nhiệt độ ngoài khoảng<br>cho phép      | Đảm bảo rằng nhiệt độ môi<br>trường phù hợp, chờ một lúc, và<br>sau đó sạc lại.                                   |  |
|                          | Vấn đề về tiếp xúc                     | Kiểm tra nguồn điện và kết nối<br>tới điện thoại. Kiểm tra điểm tiếp<br>xúc của pin và lau sạch chúng<br>nếu cần. |  |
|                          | Không có điện áp<br>chính              | Cắm vào một ổ cắm khác hoặc<br>kiểm tra điện áp.                                                                  |  |
|                          | Lỗi bộ sạc                             | Nếu bộ sạc không khởi động, thay<br>thế bộ sạc.                                                                   |  |
|                          | Bộ sạc không đúng                      | Chỉ sử dụng các phụ kiện LG gốc.                                                                                  |  |
|                          | Lỗi pin                                | Thay pin.                                                                                                    |  |
| Điện thoại<br>mất mạng   | Tín hiệu quá yếu                       | Việc kết nổi lại với một nhà cung<br>cấp dịch vụ khác là tự động.                                                 |  |
| Số không<br>được<br>phép | Tính năng số quay cố<br>định được bật. | Kiểm tra cài đặt.                                                                                                 |  |

| MEMO |      |      |
|------|------|------|
|      | <br> | <br> |
|      | <br> |      |
|      |      |      |
|      | <br> | <br> |
|      |      |      |
|      | <br> | <br> |
|      | <br> | <br> |
|      |      |      |
|      |      |      |
|      |      |      |
|      |      |      |

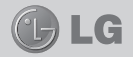

# € 0168

# GS500v用户指南

视话机软件或服务提供商而定,本手册中的部分内容可能与您的 手机有所不同。

#### 产品认证程序

尊敬的客户:

为了防止所有 LG 客户受到仿冒产品和灰色市场产品的影响,并确保您获得正规的保修服务, LG 目前正在运行一项产品认证程序。

为确保您的手机是正版 LG 产品, 在您购买时, 产品认证程序

会自动向 LG 发送一条含有您所买手机的

IMEI 号的短信。

如果您的手机已获得认证,则您会收到 这样一条信息"您的手机是正版LG产品。"

产品认证程序所发送的这条短信的费用由客户承担。

但作为回报,您会获得额外一个月的免费保修。

额外一个月的免费保修仅包括您的手机, 而不包括电池和配件。

发送给 LG 的 IMEI 号可保证您的手机 自购买之日起,在保修期间不会有制造 缺陷,并且您也不必出示购买证明或保 修卡。

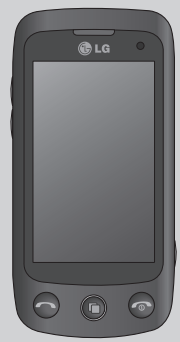

## 目录

| 安装 SIM 卡和手机电池 | 3  |
|---------------|----|
| 手机部件          | 4  |
| 主屏            | 5  |
| 通话            | 6  |
| 联系人           | 7  |
| 信息            | 8  |
| 相机            | 11 |
| 摄像机           | 12 |
| 照片和视频         | 13 |
| 音乐            | 14 |
| 多媒体           | 15 |
| 管理器           | 16 |
| PC Suite      | 17 |
| 网络            | 18 |
| 设置            | 19 |
| 关于安全有效使用手机的   |    |
| 准则            | 21 |
| 配件            | 24 |
| 技术参数          | 25 |
| 故障诊断          | 26 |

## 安装 SIM 卡和手机电池

#### 安装 SIM 卡

当您预定了手机网络后,您将得到一个插入式 SIM 卡,该卡上载入了您的预定详细信息,如您的 PIN 码、任何可用的可选服务以及其他服务。

**重要!** 插入式 SIM 卡及其内容很容易因刮擦或弯折而损坏,因此,在 处理、插入或移除卡时,请小心谨慎。请将所有 SIM 卡置于儿 童无法接触的地方。

#### 说明

取出电池前,请始终关闭手机并断开与充电器的连接。

- 1 卸下后盖。
- 2 取出电池。
- 3 插入 SIM 卡。

- 4 插入电池组。
- 5 盖上后盖。
- **6**充电。

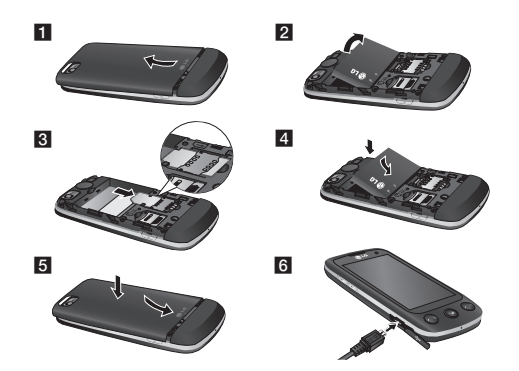

## 手机部件

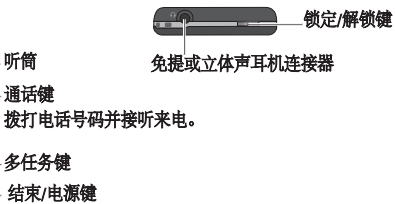

- 拒接来电。
- •按一次返回主屏。
- •开机/关机。

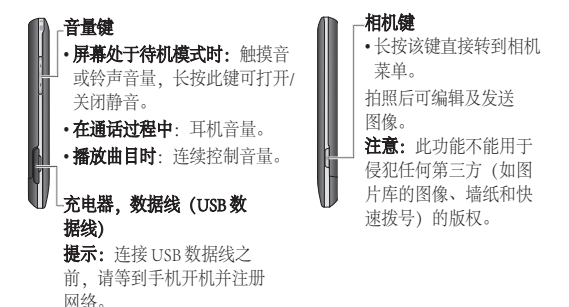

主屏

在所有主屏类型中,您都可以直接拖动和单击所需内容。

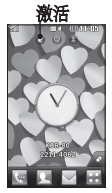

小工具主屏 - 当您 点触屏幕右下方的 ▲ 时,将出现手 机小工具面板。当 您通过拖动来还册 小工具时,系统将 在放下小工具的。

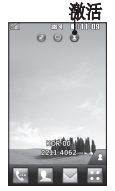

快速拨号主屏 - 当您 点触 ▲ 时,将出 现快速拨号列表。 您可以直接在此主 屏中呼叫、发送信 息或编辑联系人。

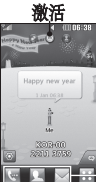

Livesquare 主用 - 在 Livesquare 屏幕上,您可以轻松地 拨打电话以及向分配给卡通形象的号码发送信息。要 使用通话、信息或电话本功能,请选择一个卡通形 象,然后选择您要使用的快速键。 您可以每次拖动六个个人形象,并一次性发送信息。

一快速键图标

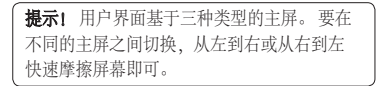

## 通话

#### 拨打电话

- 1 点触 🔄 以打开键盘。
- 2 使用键盘键入号码。
- 3 点触 🕓 以开始通话。
- 4 要结束通话,请按 💿 键。

**提示!** 要输入+以拨打国际电话,请长按 **○**• 。 按电源键锁定触摸屏,避免意外 拨出电话。

点触 🛃 以拨打电话。

### 从电话簿拨打电话

- 1 从主屏点触 👤 以打开电话簿。
- 2 轻触屏幕顶部的"名称"字段 框,然后使用键盘输入您要呼叫 的联系人的前几个字母。
- 3 从过滤列表中点触您要呼叫的 联系人旁边的通话图标。如果 该联系人有多个号码,则拨打 默认号码。

#### 接听和拒接来电

电话铃响起时,按智能键可接听 电话。

要静音,可向上滑手机滑盖。这 将解锁已锁定的手机,然后轻触

▲★ 。如果您在开会时忘记将情景 模式更改为"静音",这非常有帮 助。点触**拒绝**可拒接来电。

#### 更改常用通话设置

- 1 点触"设置"选项卡中的**通话** 设置。
- 2 滚动并点触共同设置。

#### 更改视频通话设置

- 点触"设置"选项卡中的通话 设置。
- 2 滚动并点触视频通话设置。
## 联系人

#### 正在搜索联系人

有两种方式可搜索联系人:

- 点触"通信"选项卡中的电
   话簿。
- 2 点触**搜索**。
- 3 您将看到一个联系人列表。 在"名称"字段中键入联系人姓 名的首字母会使菜单跳转到列表 的该字母区域。

#### 添加联系人

- 1 点触"通信"选项卡中的电话 簿,然后点触添加联系人。
- 2选择是将联系人保存到**手机**还 是 SIM 卡。
- 3 输入姓氏和名称。
- 4 对同一个联系人,您最多可以输入5个不同的号码。
- 5 添加电子邮件地址。每个联系 人最多可输入两个不同的电子 邮件地址。
- 6 将联系人分配到一个群组。
- 7 点触保存以保存联系人。

#### 更改电话簿设置

您可以调整您的电话簿设置,使 电话簿符合您的需要。 点触"通信"选项卡中的电话簿, 然后点触设置。

#### 社交网络服务 (SNS)

GS500v带有 SNS,允许您享受并 管理您的社交网络。

**注意**:连接并使用在线服务时可 能要花费额外的费用。查看网络 提供商要求的数据付费。

点触**社交网络**菜单,并选择一个 网站。

提示! Facebook 是一种预加载在 您的手机上的本机应用程序,易 于访问。Twitter 是一种基于 Java 技术的 Java 应用程序。其他应用 程序可访问 WAP (无线应用协 议) 服务。

## 联系人

#### Facebook (SNS续)

**主页**:登录后您将看到朋友的状态更新。就新状态输入评论或查 看他人状态。

配置文件: 您可以选择"留 言">"状态更新", 然后写入当 前状态。查看您的信息详情, 然 后点触"相册">"上传照片"以 上传照片。

**朋友:**选择"搜索"按钮以在 Facebook 中搜索您的朋友。

信息:您可以选择"收件箱/已发送"文件夹,并撰写 SN 信息。

#### 提示! 使用 Facebook 源小工具

从小工具托盘中拖动 Facebook 源 小工具,然后点触**确定。** 如果在主屏上注册了 Facebook 小 工具,则它将显示您的 SN 站点中 最新的 3 个源。您也可以通过点 触源小工具来直接访问 Facebook 应用程序。 GS500v 将短信和彩信结合到一个 直观易使用的菜单中。

信息

#### 发送信息

- 点触通信选项卡中的信息。然 后,点触写信息开始写新信息。
- 2 点触**插入**添加图像、视频、声音、模板等。
- 3 点触屏幕底部的收件人以输入收件人。然后,输入号码或点触 ③选择一个联系人。您甚至可以添加多个联系人。。
- 4 就绪后,请点触发送。

▲ 警告:如果在短信中添加图 像、视频或声音,则短信将自 动转换为彩信,您需要支付相 应费用。

## 信息

#### 输入文本

有五种方式可输入文本:

电脑键盘、手机键盘、手写屏幕、 手写箱、手写双屏。

通过点触 🖃 并点触**输入法**,您可 以选择输入方法。

点触 **19** 打开 T9 模式。只有当 您选择**键盘**作为输入法时,才会 显示此图标。

点触 ● 选择编写语言。

点触<sup>223</sup> 在数字、符号和文本输 入间切换。

使用 Shift 键在大小写输入之间 切换。

#### 手写识别

在手写模式中,您只需在屏幕上 书写内容,GS500v即可将您的手 写内容转换为信息。根据首选视 图选择**手写屏幕**或**手写箱**。

#### 设置电子邮件

点触"通信"选项卡中的**电子** 邮件。

如果尚未设置电子邮件帐户,请启 动并完成电子邮件设置向导。

通过选择 E,您可以检查和编辑 设置。您还可以检查当您创建帐 户时自动填写的其它设置。

#### 更改电子邮件设置

- 1 点触通信选项卡中的电子邮件。

#### 更改文本信息设置

点触通信选项卡中的信息,然后点 触设置。选择文本信息。 文本信息中心 - 输入信息中心的

详细信息。

发送报告-向左滑动开关,在对 方收到您发送的信息时接收确认。 有效期-选择信息在信息中心中的 最长保存时间。

9

## 信息

信息类型 - 将文本转换为**文本、语** 音、传真、X.400 或电子邮件。

**字符编码**-选择字符编码方式。 这将影响信息大小并因此产生数 据费用。

**将长文本另发送为**-选择是以多 条短信还是一条彩信发送长信息。

#### 更改多媒体信息设置

点触"通信"选项卡中的信息。 滚动并选择设置和多媒体信息。

检索模式-选择本地网络或漫游网 络。如果选择手动,那么您仅会 收到彩信通知,随后,您可以决 定是否要完整下载该信息。

发送报告-选择以请求和/或允许 发送报告。

**已读回复**-选择以请求和/或允许 已读回执。

优先级 - 选择多媒体信息的优先 级级别。

有效期-选择信息在信息中心中的 最常保存时间。 **幻灯片持续时间**-选择幻灯片在屏幕上显示多长时间。

**创建模式** - 选择信息模式。 发送时间 - 选择信息发送前的等

待时间。

**多媒体信息中心** - 从列表中选择或 添加新信息中心。

10

## 相机

#### 快速拍照

- 1 按手机右侧的 📩 键。
- 2 当相机对好焦后,点触屏幕中心 右侧的 ▲ 拍照,您也可以用力 按手机侧面的 ▲ 键。

**提示**! 要切换为相机模式或视频 模式,请向上/向下滑动取景器右 部中间的相机或视频图标。

#### 拍照后

拍好的照片将显示在屏幕上。图 像名称将显示在右侧,同时还显 示四个图标。

- ☑ 点触可以信息、电子邮件或蓝 牙方式发送照片。
- ▲ 点触以设置主屏图像。
- ☑ 点触以编辑照片。

☑ 点触以重命名视频。

●点触以返回上一个菜单。

⋒ 点触可以删除图像。

点触可以立即拍摄其它照片。 将保存您的当前照片。

◎ 点触可以查看保存的图像库。

#### 使用高级设置

从取景器中点触 **○** 以打开所有高 级设置选项。

滚动转盘,您可以更改相机设置。 选择选项后,点触**确定**按钮。

## 摄像机

#### 快速录制视频

1 按手机右侧的相机键持续几秒。

**提示!** 要切换为相机模式或视频模式,请向上/向下滑动取景器右部中间的相机或视频图标。

- 2 水平放置相机,将镜头对准要拍 摄的物体。
- 3 在手机上按相机键 ▲ 一次可以 开始录制,或者点触红点 .
- 4 Rec 取景器底部将出现,底部 计时器显示视频长度。
- 5 要暂停视频,请点触 iii,要恢 复录制,请选择 (i)。
- 6 点触屏幕上的 Ⅰ 或再按 一次停止录制。

#### 拍摄视频后

屏幕上将显示所拍摄视频的静态图 像。视频名称在屏幕底部显示, 左右侧将显示八个图标。

▶ 点触可以播放视频。

☑ 点触可以将视频作为信息或电 子邮件,或通过蓝牙或YouTube 发送。

🔽 点触可以编辑视频。

☑ 点触以重命名视频。

❺ 点触以返回上一个菜单。

血点触可以删除您刚拍摄的视频,点触是确认。此时将出现取景器。

点触立即拍摄其它视频。将保存您的当前视频。

區 点触可以查看保存的视频库和
图片库。

### 照片和视频

#### 查看照片和视频

- 1 点触相机预览屏幕上的 🝙。
- 2 屏幕上将显示您的图像库。
- 3 点触视频或照片可以完全打开。

#### 编辑照片

- 打开您要编辑的照片,点触 ≧
   以显示选项。
- 2 点触图标以调整照片:
- 使用手指移过屏幕以选定 区域。
- ▲ 徒手对照片进行绘制更改。
- 从四个选项中选择线条粗细, 然后选择要使用的颜色。
- **T** 向图片添加手写内容。
- ④ 使用标记修饰照片。从不同标记和颜色中选择,点触照片中您要放置标记的位置。
- ◆ 擦除所画的内容。您也可以 选择橡皮擦大小。
- ञ 点触可以返回图片库。

- 保存您对照片所做的更改。 选择是将更改保存在源文件 中,还是另存为新文件。如 果选择新文件,请输入文 件名。
- 输消上一个效果,或您对照片 所做的更多编辑。
- 点触可以打开更多效果选项, 包括旋转。
- 点触以打开过滤器选项。
- இ 您可以修改所选照片。

## 音乐

要进入音乐播放器,请点触 **…** ,然后从"娱乐"选项卡中选择

**音乐**。您可以在此访问多个文 件夹:

**近期播放**-播放您最近播放的 歌曲。

**所有曲目** - 包含手机上除预先加载的默认音乐以外的所有歌曲。

**歌手**-按歌手浏览音乐集合。

专辑-按专辑浏览音乐集合。

**流派**-按流派浏览音乐集合。

**播放列表** - 包含您创建的所有播放列表。

**音乐创作器**-如果想要设置铃声,则您可以编辑并保存歌曲。可以 在"设置"的"情景模式"菜单 中找到它。

**随机播放曲目** - 以随机顺序播放 您的曲目。

#### 将音乐传输到手机

将音乐传输到手机的最轻松的方 法是通过蓝牙或数据线。 您也可以使用 LG PC Suite。使用 蓝牙传输音乐:

- 1 请确保双方设备都已打开蓝牙并 且连接对方。
- 2 选择另一个设备上的音乐文件, 选择通过蓝牙发送。
- 3 文件发出后,您必须通过点触是 在您的手机上接受它。
- 4 文件应显示在**音乐 > 所有曲** 目中。

## 多媒体

您可以将任意多媒体文件储存到 手机内存中,这样,您可以轻松 访问所有图片、声音、视频和游 戏。您也可以将文件保存到存储 卡中。使用存储卡,您可以释放 手机内存的空间。

要访问多媒体菜单,请点触 (), 然后从"娱乐"选项卡中选择我 的文档。您可以打开保存所有多 媒体文件的文件夹列表。

#### 游戏和应用程序

您可以将新游戏和应用程序下载 到手机中以供娱乐。

#### FM 收音机

LG GS500v 拥有 FM 收音机功能, 以便您转到喜爱的电台并收听无 线广播。

**备注:**要收听收音机,您需要附加 耳机。将耳机插入耳机插槽(与 插入充电器的插槽不相同)。

#### 搜索电台

您可以手动或自动微调收音机电 台。搜索后,它们将保存为特定 频道编号,这样,您就不用重复 进行微调。您必须首先将耳机插 入手机以将其用作天线。

自动微调:

- 1 滚动并点触"娱乐"选项卡中的 FM 收音机,然后点触 ■。
- 2 点触自动扫描。将出现一条 确认信息。选择是,随后将 自动查找电台并分配给手机中 的频道。

**备注:**您还可以通过使用屏幕 中心显示的 ◀ 和 ▶ 手动微调电 台。如果按住 ◀ 和 ▶,将自动查 找电台。

#### 管理器

#### 将事件添加到日程表中

- 1 点触实用工具中的**管理器**,然后 选择**日程表**。
- 2 选择您要添加事件的日期。
- 3 点触 国,然后选择**添加事件**。

#### 设置闹钟

- 点触"实用工具"选项卡中的闹
   钟。小闹钟应该默认显示在列
   表中、您不能删除它。
- 2 点触新闹钟。

#### 语音备忘录

使用录音机录制语音备忘录或其 它音频文件。

点触实用工具选项卡中的录音机。

#### 使用计算器

- 1 点触"实用工具"选项卡中的 工具。
- 2 选择**计算器**。

#### 换算单位

- 1 点触"实用工具"选项卡中的 **工具**。
- 2 选择单位换算器。

### PC Suite

**提示!** 您需要安装 CD-ROM 上 提供的应用程序 PC Suite,该程序 也可从 http://update.lgmobile.com 下载。(www.lgmobile.com 产品 > 手册和软件 > 转到手册和软件 下载部分)

#### 在电脑上安装 LG PC Suite

- 1 从主屏点触 ☶, 然后点击 连接。
- 2 选择 USB 连接, 然后点触 PC Suite。
- 3 通过 USB 数据线连接手机和电脑,等待片刻。
- 4 此时将显示安装指南信息。
- 5 插入随附的 CD-ROM 或单击下 载按钮直接从互联网下载 LG PC Suite 程序。
- 6 单击显示在屏幕上的 LG PC Suite 安装程序。

#### 连接手机和电脑

- 1 在"连接"菜单中选择 PC Suite 模式,然后将 USB 数据线连接 到手机和电脑。
- **2** 此时将在您的电脑上自动激活 LG PC Suite。

3 现在, 手机与 PC 已连接。

#### 音乐同步

- 此菜单可用于将音乐添加到 BL40 。开始从电脑向手机传输音乐之 前,请确保电脑已完成以下设置 并准备好以下配件:
- › Microsoft Windows XP 或 Vista
- Windows Media Player 10 或更 高版本
- > USB 数据线
- > microSD卡 (如果要将外部存储 器用作音乐存储位置。)

#### ⚠警告

传输过程中,不要断开手机连接。

## 网络

### PC Suite

#### 使用 Windows Media Player 传 输音乐

- 1 从主屏选择 ₩, 然后滚动到设 置选项卡下的连接。
- 2 选择 USB 连接模式,然后选择 音乐同步。
- 3 使用兼容的 USB 数据线连接手 机和电脑。
- 4 尝试将手机连接到电脑时,手 机显示"音乐同步...",然后显 示已连接。
- 5 电脑将提示您启动首选音乐管 理软件。
- 6 选择 Window Media Player.
- 7 转到"同步"选项卡,然后将要 传输的音乐拖动到手机中的同步 列表面板中。
- 8 单击**开始同步**按钮。此时将开 始传输流程。

#### ▲警告

传输过程中,不要断开手机连接。

浏览器为您提供了一个涵盖游戏、 音乐、新闻、体育、娱乐和下载 的缤纷世界,您可以快速、直接 地通过手机访问。畅行无阻、精 彩无限。

#### 访问网页

- 1 从主屏选择 ...,然后滚动到" 实用工具"选项卡下的浏览器。
- 2 要进入浏览器主页,请选择主页。或者,选择输入网址后键入 URL,然后选择连接。

**备注:** 连接这些服务以及下载内 容会产生额外费用。 查看网络提 供商要求的数据付费。

访问 Google 服务 您可以在此应用程序中启动 Google 服务。 点触"实用工具" 选项卡中的 Google。

### 设置

#### 个性化情景模式

您可以点触主屏快速更改情景 模式。

使用设置菜单,您可以个性化每 种情景模式。

- 1 点触"设置"选项卡中的**情景** 模式。
- 2 选择您要编辑的情景模式。
- 3 随后,您可以更改列表中可用的 所有声音和提示选项,包括铃声 和音量、信息提示音设置等。

#### 更改显示设置

#### 更改手机设定

随意根据需要调整 GS500v 设置。 从主屏选择 ..., 然后滚动到"设 置"选项卡下的手机设定。

#### 更改触摸设置

从主屏选择 🔜, 然后滚动到"设 置"选项卡下的触摸设置。

#### 更改连接设置

网络运营商已为您设置连接设置, 因此,您开机即可使用手机。要 更改任意设置,请使用此菜单: 点触"设置"选项卡中的**连接**。

#### 使用内存管理器

从主屏选择 ..., 然后滚动到"设置"选项卡下的**手机设定**。选择 存储器资料。

#### 使用飞行模式

通过依次选择 🖬 和 **设置**打开飞 行模式。点触**情景模式**,然后选 择**飞行模式**。

### 设置

#### 使用蓝牙发送和接收文件 发送文件:

- 1 打开要发送的文件,通常是照 片、视频或音乐文件。
- 2 选择发送。选择蓝牙。
- 3 如果已配对蓝牙设备,GS500v 将不会自动搜索以配对其它蓝牙 设备。否则,GS500v将搜索范 围内其它启用了蓝牙的设备。
- 4选择您要向其发送文件的设备。
- 5 您的文件将被发送。

#### 接收文件:

- 1要接收文件,您的蓝牙必须为开 且可见。有关详细信息,请参 阅下面的更改蓝牙设置。
- 2 手机会提示您一条信息,是否接 收来自其他发件人的文件。点 触是以接收文件。
- 3您可以查看文件的保存位置。 对于图像文件,您可以选择查看 文件或用作墙纸。文件通常保 存在我的文档中的相应文件夹。

#### 更改蓝牙设置:

#### 与其它蓝牙设备配对

将您的 GS500v 与其它设备配对, 您可以设置受通行码保护的连接。

- 1 查看蓝牙是否为开且可见。您 可以在设置菜单中更改可见性。
- 2 点触搜索。
- 3 GS500v 将搜索设备。 搜索完成 时,屏幕上将显示刷新。
- 4 选择您要与之配对的设备,输入 通行码,然后点触确定。
- 5 随后,您的手机将连接到其它设备,您可以在该设备上输入相同的通行码。
- 6 现在,受通行码保护的蓝牙连接 已经准备就绪了。

## 关于安全有效使用手机的准则

请阅读以下简单的准则。 违反这 些准则可能造成危险或者触犯法 律。本手册中给出了进一步的详 细信息。

#### 警告

- 为了您的安全,请仅使用指定的 原装电池和充电器。
- > 在任何有特殊条例要求的区域关闭手机,例如,在医院中,因为它可能影响医疗设备。
- ,应按照相关条例处置电池。

#### 产品保养和维护

- **警告!** 仅使用经核准为用于此特 定手机型号的电池、充电器和配件。使用任何其它类型可能导致 适用于此手机的许可或保修失效, 并可能造成危险。
- > 不要拆解本机。当需要维修时,请将手机送往合格的服务技术人员处。
- , 远离诸如暖气片或厨灶之类的 热源。

- 使用干布清洁手机外壳。(不 要使用任何溶剂。)
- > 不要将手机放在信用卡或卡式 车票旁边,它可能会影响磁条 上的信息。

#### 电子设备

所有手机都可能受到干扰,这种 干扰会对性能造成影响。

> 在未经允许的情况下,不得在医疗装置附近使用手机。不要将 手机放在心脏起搏点上,如:胸前的口袋内。

#### 行车安全

查阅有关在驾驶时使用手机的本 地法律法规。

- ,不要在驾驶时使用手持式手机。
- > 如果有免提装置,请使用免提 装置。
- > 如果行驶条件需要,请在拨打 或接听电话之前将车辆驶离道 路并停车。

## 关于安全有效使用手机的准则

#### 爆破区域

不要在正进行爆破的地区使用手 机。请依照有关限制,并遵守任 何规章或规定。

#### 易爆环境

不要在加油站内使用手机。不 要在靠近燃料或化学制品处使用 手机。

#### 在飞机上

无线设备可能对飞机造成干扰。

#### › 登机前,请关机。

#### 儿童

将手机放在儿童接触不到的安全 地方。手机中包含细小零件,如 果脱落可能导致窒息危险。

#### 紧急电话

并非在所有蜂窝网络中均可使用 紧急呼叫。因此,您不应仅依赖 于手机的紧急呼叫功能。请向本 地的服务提供商核准。

#### 电池信息及保养

- > 您无需在再次充电前对电池进行 完全放电。与其它电池系统不同,本机电池不具有可能影响电 池性能的记忆效应。
- > 只能使用 LG 电池和充电器。 LG 充电器设计为最大程度地延 长电池使用寿命。
- ,不要拆解电池组或将其短路。
- > 当电池不再提供合乎要求的性 能时,请更换电池。在需要更 换之前,电池组可以反复充电 数百次。
- > 不要将电池充电器暴露在直射阳 光下,也不要在诸如浴室之类的 高湿环境中使用。
- 如果用不适当的电池进行替换, 可能有爆炸危险。
- , 请按制造商的说明处置用过的 电池。

#### 暴露在射频能量之下

#### 无线电波暴露和"特定吸收 率"(SAR)信息。

此款 GS500v 型手机已设计为遵 守有关适用的无线电波暴露安全 要求。此要求基于相关的科学准 则,其中包括为确保所有人员( 无论年龄和健康状况)安全而设 计的安全裕量。

- > 无线电波暴露准则采用一种称 为"特定吸收率"或SAR的测量单位。SAR测试是在所有用 到的频带中以手机的最高认可功率电平进行发射时使用标准化方 法执行的。
- > 不同的 LG 手机型号可能有不同的 SAR 能级,但它们均符合相关的无线电波暴露准则。
- > 国际非游离辐射防护委员会 (ICNIRP)建议的 SAR 上限值 为:每十(10)克重的人体组织吸收的能量平均值不超过 2W/kg。

- > 由 DASY4 对该型号手机进行的 测试,人耳能够承受的 SAR 最 大值为 0.995 W/kg(10克),戴 在身体上时,其值为 0.810 W/ kg(10克)。
- > 电气电子工程师协会(IEEE)建 议的 SAR 上限值为 1.6 W/kg,平 均值超过一(1)克薄纸,此 SAR 数据适用于各个国家/地区的居 民(例如美国、加拿大、澳大利 亚和泰国)。

## 配件

有多种配件适用于您的手机。您可以根据个人的通信要求选择这些配件。

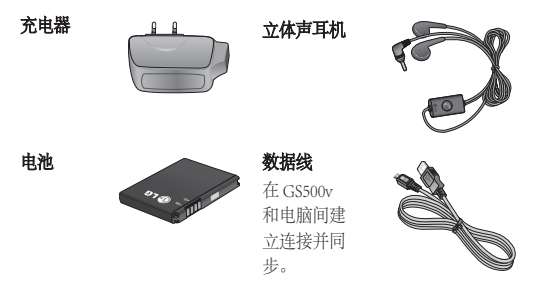

#### 备注:

- ,务必使用原装 LG 配件。
- , 否则可能导致保修失效。
- , 配件可能根据国家/地区有所不同。

技术参数

#### 标准

› **产品名称**: GS500v

蓝牙 QD ID B016193

- > 系统: GSM 850 / E-GSM 900 / + 45 ℃ DCS 1800 / PCS 1900 / WCDMA → 最低温度: - 10 ℃
- 外部环境
- > 最高温度: + 55 ℃ (放电) (900/ + 45 ℃ (充电)

| Declaration of Confor                                                                                                    | mity                                    | LG Electron                      | nics |
|----------------------------------------------------------------------------------------------------|-----------------------------------------|----------------------------------|------|
| Suppliers Details                                                                                                    |                                         |                                  |      |
| Name                                                                                                    |                                         |                                  |      |
| LG Electronics Inc                                                                                                    |                                         |                                  |      |
| Address                                                                                                    |                                         |                                  |      |
| : LG Twin Tower 20, Yeouido-dong, Yeongdeungpo-gu Se                                                                                                    | soul, Korea 150-72                      | 21                               |      |
| Product Details                                                                                                    |                                         |                                  |      |
| Product Name                                                                                                    |                                         |                                  |      |
| GSM 850 / E-GSM 900 / DCS 1800 / PCS 1900 Quad Ba                                                                                                    | and and WCDMAT                          | Terminal Equipment               |      |
| Model Name                                                                                                    |                                         |                                  |      |
| GS500v                                                                                                    | C 0                                     | 100                              |      |
| Trade Name                                                                                                    | <b>T U</b>                              | IDA                              |      |
| LG                                                                                                    |                                         |                                  |      |
| A Part - Directive 1999/SFC<br>EN 301 489-01 v1.8.1 / EN 301 489-07 v1.3.1 / EN 301<br>EN 300 582 v1.7.1<br>EN 5000 5001 F0.100 EN 2005<br>EN 301511 V9.0.2<br>EN 301 511 V9.0.2 EN 301 509.2 V3.2 1 | 489-17 v.1.3.2/ Eł                      | N 301 489-24 V1.4.1              |      |
| Supplementary Information                                                                                                    |                                         |                                  |      |
| The conformity to above standards is verified by the folio<br>BABT, Forsyth House, Churchfield Road, Walton-on-Tha<br>Notified Body Identification Number : 0168                                     | wing Notified Body<br>mes, Surrey, KT12 | r(BABT)<br>2 2TD, United Kingdom |      |
| Declaration                                                                                                    |                                         |                                  |      |
| I hereby declare under our sole responsibility that the<br>product mentioned above to which this declaration<br>relates complies with the above mentioned standards<br>and Directives                | Name<br>Seung Hyoun, Ji /               | Director 08. Feb. 2010           | _    |
| LG Electronics Inc. – EU Representative<br>Veluwezoom 15, 1327 AE Almere, The Netherlands                                                                                                    | Signature of repr                       | P22                              | _    |

## 故障诊断

本章列出了您在使用手机过程中可能遇到的一些问题。有些问题可能需 要您致电服务提供商,但大多数问题您可自行解决。

| 信息      | 可能原因                              | 可能的解决方案                                              |
|---------|-----------------------------------|------------------------------------------------------|
| SIM 卡错误 | 手机中没有安装 SIM<br>卡或 SIM 卡插入不<br>正确。 | 请确保正确插入 SIM 卡。                                       |
| 无网络连接   | 信号弱<br>位于 GSM 网络覆盖<br>区域以外        | 将手机移到窗边或开放的<br>区域中。检查服务提供商<br>覆盖图。                   |
| 代码不匹配   | 要更改安全码,您需<br>要在此输入以确认新<br>代码。     | 请与服务提供商联系。                                           |
| 无法设置功能  | 服务提供商不支持或<br>需要注册                 | 请与服务提供商联系。                                           |
| 无法拨打电话  | 拔号错误<br>插入的新 SIM 卡达到<br>尝试次数上限    | 新网络未获得授权。查看<br>新的限制。与服务提供商<br>联系或重新设置 PIN 2 的<br>限制。 |
| 手机无法打开  | 按开/关键的时间<br>不够<br>电池电量空<br>电池触点脏  | 请按开/关键至少两秒钟。<br>充电器使用时间过长。<br>请洁触点。                  |

26

| 信息          | 可能原因           | 可能的解决方案                             |
|-------------|----------------|-------------------------------------|
|             | 电池电量空          | 为电池充电。                              |
|             | 温度超出范围         | 确保外部环境温度适当,<br>稍等片刻,然后重新充电。         |
|             | 触点问题           | 检查电源,连接到手机。<br>检查电池触点,如果需<br>要,请清洁。 |
| 充电错误        | 无电源电压          | 插入其它插口,或检查<br>电压。                   |
|             | 充电器故障          | 如果充电器不发热,请<br>替换。                   |
|             | 错误充电器          | 请仅使用原装 LG 配件。                       |
|             | 电池故障           | 替换电池。                               |
| 手机无网络       | 信号太弱           | 将自动重新连接到其它服<br>务提供商。                |
| 不允许输入<br>号码 | 已打开固定拨号<br>功能。 | 检查设置。                               |

| MEMO |      |      |
|------|------|------|
|      | <br> | <br> |
|      | <br> |      |
|      |      |      |
|      | <br> |      |
|      |      |      |
|      | <br> | <br> |
|      | <br> | <br> |
|      |      |      |
|      |      |      |
|      |      |      |
|      |      |      |

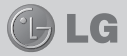

# € 0168

## **GS500v USER GUIDE**

Some of the contents in this manual may differ from your phone depending on the software of the phone or your service provider.

#### Product Authentication program

Dear Customers,

To protect all LG customers from counterfeit and grey market products and make sure that you receive official warranty service, LG is now running a product authentication program.

To make sure your handset is a genuine product of LG, ONLY one SMS containing the IMEI No. of your purchased handset will be automatically sent to LG on the date of purchase.

Once your phone is authenticated, you will receive the message 'Your handset is a genuine LG product' The customer shall bear the cost of one SMS for the product authentication prooram.

In return, you will receive one additional month of warranty for free.

One additional month of warranty covers only mobile phone, not batteries and accessories.

The IMEI No. sent to LG guarantees your handset to be free from manufacturing defects during the warranty period from the date of purchase without proof of purchase or warranty card.

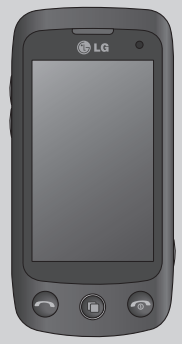

## Contents

| Contents                                        | 2 |
|-------------------------------------------------|---|
| Installing the SIM card and the handset battery | 3 |
| Phone Components                                | 4 |
| Your home screen                                | 5 |
| Calls                                           | б |
| Contacts                                        | 7 |
| Messaging                                       | 8 |
| Camera1                                         | 1 |
| Video camera1                                   | 2 |
| Your photos and videos1                         | 3 |
| Music14                                         | 4 |
| Multimedia1                                     | 5 |
| UTILITIES10                                     | 6 |
| PC Suite1                                       | 7 |
| The web1                                        | 8 |
| Settings1                                       | 9 |
| Guidelines for safe and efficient use2          | 1 |
| Accessories24                                   | 4 |
| Technical data2                                 | 5 |
| Trouble shooting20                              | 6 |

# Installing the SIM card and the handset battery

#### Installing the SIM Card

When you subscribe to a cellular network, you are provided with a plug-in SIM card loaded with your subscription details, such as your PIN, any optional services available and many others.

Important! → The plug-in SIM card and its contacts can be easily damaged by scratches or bending, so be careful when handling, inserting or removing the card. Keep all SIM cards out of the reach of small children.

#### Illustrations

Always switch the device off and disconnect the charger before removing the battery.

- 1 Remove the back cover.
- 2 Lift battery away.
- 3 Insert the SIM card.
- 4 Insert the battery pack.

- 5 Attach the back cover.
- 6 Charge the battery.

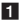

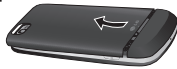

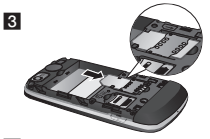

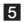

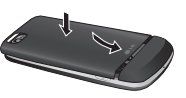

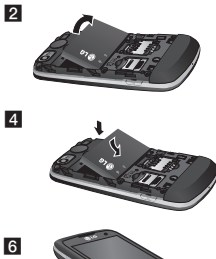

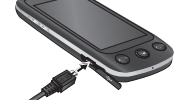

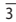

### **Phone Components**

Lock/ Unlock key

earphone connector

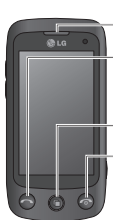

#### Earpiece

**Call key** Dials a phone number and answers incoming calls.

#### Multi-tasking key

End/ Power key

- Rejects a call.
- Press once to return to the home screen.
- •Turns the phone on/off.

#### Volume keys

- When the screen is idle: Touch tone or ring tone volume, press long the down key to Silent on/off.
- During a call: earpiece volume.
- When playing a track: controls the volume continuously.

#### -Charger, Data cable (USB cable)

**TIP:** Before connecting the USB cable, wait until the phone has powered up and has registered on the network.

#### -Camera key

 Go to camera menu directly by pressing and holding the key. After taking a photo, you can edit and send the image. Notice : This function may not be

used for infringement upon the copyright of any third party like the image of Gallery, Wallpaper, Speed dial etc.

4

## Your home screen

You can drag and click what you need right away in all home screen types.

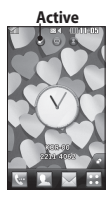

Widget home screen -When you touch of the bottom right of the screen, the mobile widget panel appears. When you register widget by dragging it, the widget is created in the spot where it was dropped.

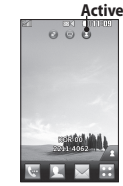

Speed dial home screen -When you touch A, the speed dial list appears. You can call, send a message, edit or delete the contact directly in this home screen.

| Active                   |
|--------------------------|
|                          |
|                          |
| International Statistics |
| Happy new year           |
| 1 Jan 06.38              |
| È.                       |
| ŵ                        |
| 303-00                   |
|                          |
| <u> </u>                 |

Livesquare home screen - On the Livesquare screen, You can easily make a call and send a message to the number allocated to an avatar. To use the call, messaging or contacts function, select an avatar and choose the **Quick key** icon you want to use. You can drag all of the avatars by six and even send the message at once.

-Quick key icon

TIP! The User Interface is based on three types of Homescreen. To swap between the home screens just wipe quickly over the display from left to right, or from right to left.

## Calls

#### Making a call

- 1 Touch 🔄 to open the keypad.
- 2 Key in the number using the keypad.
- 3 Touch 🕓 or 🔵 to initiate the call.
- 4 To end the call, press the or or key.

**TIP!** To enter + for making an international call, press and hold 0+.

Press the power key to lock the touchscreen to prevent calls being made by mistake.

Touch 🛃 to make a video call.

#### Making a call from your contacts

- 1 From the home screen touch **L** to open the Contacts.
- 2 Tap the Name field box on the top of the screen and enter the first few letters of the contact you would like to call using the keypad.
- 3 From the filtered list, touch the Call icon next to the contact you want to call. The call will use the default number if there is more than one for that contact.

4 Or, you can touch the contact name and select the number to use if there is more than one for that contact to use. You can also touch to initiate the call to the default number.

## Answering and rejecting a call

When your phone rings, touch the Smart key to answer the call. To mute the ringing, slide up the cover. This will unlock the phone if it is locked, then tap K . This is useful if you forgot to change your profile to Silent for a meeting. Touch **Reject** to reject an incoming call.

## Changing the common call setting

- 1 Touch **Call settings** in the SETTINGS tab.
- 2 Scroll and touch Common settings.

## Changing the video call setting

- 1 Touch **Call settings** in the SETTINGS tab.
- 2 Scroll and touch Video call settings.

## Contacts

#### Searching for a contact

There are two ways to search for a contact:

- 1 Touch **Contacts** in the COMMUNICATION tab.
- 2 Touch Search.
- 3 You see a list of contacts. Typing in the first letter of a contact's name in the Name field will jump the menu to that alphabetical area of the list.

#### Adding a new contact

- 1 Touch **Contacts** in the COMMUNICATION tab and touch **Add contact**.
- 2 Choose whether to save the contact to your **Handset** or **SIM**.
- 3 Enter your first and last name.
- 4 You can enter up to five different numbers per contact.
- 5 Add an email addresses. You can enter up to two different email addresses per contact.
- 6 Assign the contact to one groups.
- 7 Touch Save to save the contact.

## Changing your contact settings

You can adapt your contact settings so that your **Contacts** suits your own preferences.

Touch **Contacts** in the COMMUNICATION tab and touch **Settings**.

#### Social network services (SNS)

Your GS500v has SNS that lets you enjoy and manage your social network.

NOTE: An additional costs may be incurred when connecting and using online services. Check your data charges with your network provider.

Touch **Social network** menu and select a site.

TIP! Facebook is a native application preloaded onto your phone, and easy to access. Twitter is a java application based on Java technology. Other applications access to the WAP(Wireless Application Protocol) services.

### Contacts

#### Facebook (Continued SNS)

Home: Log in and you will see your friend's updated status. Input your comment about new status or check others.

Profile: You can select the Wall > Status updates and write the current status. See your info detail and upload the photo by touching Album > Upload Photo.

**Friends**: Search your friends in facebook by selecting Search tap.

**Message**: You can see the Inbox/Sent folder, and write a SN message.

TIP! Using Facebook Feed Widget Drag the facebook feed widget from widget tray and touch **OK**. If the facebook widget registered on home screen, it will show latest 3 feeds from your SN site. You can also access the facebook application directly by touching up the feed widget. Your GS500v combines SMS and MMS into one intuitive and easy-to-use menu.

Messaging

#### Sending a message

- 1 Touch Messaging in the COMMUNICATION tab. And touch New message to begin composing a new message.
- 2 Touch **Insert** to add an image, video, sound, template and so on.
- 3 Touch Recipient at the bottom of the screen to enter the recipients. Then enter the number or touch to select a contact. You can even add multiple contacts.
- 4 Touch Send when ready.

MARNING: If an image, video or sound is added to an SMS it will be automatically converted to an MMS and you will be charged accordingly.

### Messaging

#### Entering text

There are five ways to enter text: Keypad, Keyboard, Handwriting-Screen, Handwriting-Box.

#### Handwriting-Double Box.

You can choose your input method by tapping (a) and **Input method**.

Touch **19** to turn on T9 mode. This icon is only shown when you choose **Keypad** as the input method.

Touch for to choose the writing language.

Touch <sup>223</sup> to change between numbers, symbols and text input. Use **Shift** key to change between capital or lowercase input.

#### Handwriting recognition

In Handwriting mode you simply write on the screen and your GS500v will convert your handwriting into your message. Select **Handwriting-Screen** or **Handwriting-Box** according to your preferred view.

#### Setting up your email

Touch **E-mail** in the COMMUNICATION tab.

If the email account is not set up, start the email set up wizard and finish it. You can check and edit settings by selecting (). You can also check the additional settings that were filled in automatically when you created the account.

#### Changing your email settings

- 1 Touch E-mail in the COMMUNICATION tab.
- 2 Touch and select E-mail settings.

## Changing your text message settings

Touch Messaging in the COMMUNICATION tab and touch Settings. Select Text message.

Text message centre - Enter the details of your message centre.

**Delivery report** - Slide the switch left to receive confirmation that your messages have been delivered.

Validity period - Choose how long your messages are stored at the message centre.

#### Messaging

Message types - Convert your text into Text. Voice, Fax, X.400 or E-mail.

**Character encoding** - Choose how your characters are encoded. This impacts the size of your messages and therefore data charges.

Send long text as - Choose to send long messages as Multiple SMS or as an MMS.

## Changing your multimedia message settings

Touch **Messaging** in the COMMUNICATION tab. Scroll and choose **Settings** and **Multimedia message**.

Retrieval mode - Choose between Home network or Roaming network. If you then choose Manual you will receive only notifications of MMS and you can then decide whether to download them in full.

**Delivery report** - Choose to request and/or allow a delivery report. Read reply - Choose to request and/or allow a reply.

**Priority** - Choose the priority level of your MMS.

Validity period - Choose how long your message is stored at the message centre.

Slide duration - Choose how long your slides appear on the screen. Creation mode - Choose your message mode.

**Delivery time** - Choose how long to wait before a message is delivered. **Multi msg centre** - Choose one from the list or add a new message centre.

## Camera

#### Taking a quick photo

- 1 Press the **t** key on the right side of the phone.
- 2 When the camera has focused on your subject, touch the a on the right-center of the screen to take a photo. You can also press the a key on the side of the phone firmly.

**TIP!** To switch to the camera mode or video mode, slide up/down the camera or video icon on the centreright of the viewfinder.

#### Once you've taken the photo

Your captured photo will appear on the screen. The image name is shown with four icons on the right-hand side.

Touch to send the photo as a message, email, via Bluetooth or Blogger.

Touch to set a Home screen, Contact, Startup, Shutdown image.

| 2 | Touch | to | edit | the | photo. |
|---|-------|----|------|-----|--------|
|   |       |    |      |     |        |

Touch to rename the photo.

Touch to return to the previous menu.

Touch to delete the image.

Touch to take another photo immediately. Your current photo will be saved.

Touch to view a gallery of your saved photos.

#### Using the advanced settings

From the viewfinder, touch o to open all advanced settings options. You can change the camera setting by  $\blacktriangleleft$  and  $\triangleright$  using displayed in the bottum of the screen and select the option.

## Video camera

#### Making a quick video

- Press the camera key on the right side of the phone for a few seconds.
   TIPI To switch to the camera mode or video mode, slide up/down the camera or video icon on the right centre of the viewfinder.
- 2 Holding the phone horizontally, point the lens towards the subject of the video.
- 3 Press the camera key a on the phone once to start recording. Or touch the red dot .
- 4 Rec will appear at the bottom of the viewfinder with a timer at the bottom showing the length of the video.
- 5 To pause the video, touch i and resume by selecting .
- 6 Touch le on screen or press the a second time to stop recording.

#### After making a video

A still image representing your captured video will appear on the screen. The name of the video runs along the bottom of the screen together with eight icons down the left and right sides.

Touch to play the video.

Touch to send the video as a

Message or Email or by Bluetooth or YouTube.

🔄 Touch to edit the video.

Touch to rename the video.

 Touch to return to the previous menu.

Touch to delete the video you have just made and confirm by touching Yes. The viewfinder will reappear.

Touch to shoot another video immediately. Your current video will be saved.

Touch to view a gallery of saved videos and images.

## Your photos and videos

## Viewing your photos and videos

- 1 Touch a on the camera preview screen.
- Your gallery will appear on the screen.
- Touch the video or photo to open it fully.

#### Editing your photos

- 1 Open the photo you'd like to edit and touch and to bring up the options.
- 2 Touch the icons to alter your photo:

Move your finger across the screen to select the area.

- Draw something on your photo freehand. Select the line thickness from the four options, then the colour you want to use.
- TC Add writing to the picture.
- Decorate your photo with stamps. Choose from the different stamps and colours and touch your photo where you want to place them.

Erase whatever you draw. You can also select the eraser size.

- Touch to return to the gallery.
- Save the changes you have made to the photos. Select to save the changes over the **Original file**, or as a **New file**. If you select **New file**, enter a file name.
- Undo the last effect or edit you made to the photo.
- Touch to open further effect options including Rotate.
- Touch to open the Filter options.
- You can adjust the selected photo.

## Music

To access the music player, touch then select **Music** from ENTERTAINMENT tab. From here, you can access a number of folders:

**Recently played** - Plays the songs you have played recently.

**All tracks** - Contains all the songs you have on your phone except the preloaded default music.

Artists - Browse through your music collection by artist.

**Albums** - Browse through your music collection by album.

**Genres** - Browse through your music collection by genre.

**Playlists** - Contains all the playlists you have created.

Ringtone creator - You can edit the song and save it if yon want to set ringtone. It can be found in profile menu of settings.

**Shuffle tracks** - Play your tracks in a random order.

## Transferring music onto your phone

The easiest way to transfer music onto your phone is via Bluetooth or the data cable.

You can also use LG PC Suite. To transfer music using Bluetooth:

- 1 Make sure both devices have Bluetooth switched on and are connected to each other.
- 2 Select the music file on the other device and select send via Bluetooth.
- 3 When the file is sent, you will have to accept it on your phone by touching Yes.
- 4 The file should appear in Music > All tracks.
# Multimedia

You can store multimedia files in your phone's memory so you have easy access to all your pictures, sounds, videos and games. You can also save your files to a memory card. Using a memory card allows you to free up space in your phone's memory. To access the Multimedia menu, touch est he Multimedia menu, touch est he Multimedia menu, touch est he Multimedia menu, a list of the folders that store all your multimedia files.

### Games and Applications

You can download new games and applications to your phone to keep you enjoy.

# FM Radio

Your LG GS500v has an FM radio feature so you can tune into your favourite stations to listen on the move.

NOTE: You will need to attach your headphones to listen to the radio. Insert them into the headphone socket (this is the same socket that you plug your charger into).

# Searching for stations

You can tune your phone to radio stations by searching for them either manually or automatically. They will then be saved to specific channel numbers, so you don't have to keep re-tuning. You must first attach the headset to the phone as this acts as the aerial.

#### To auto tune:

- 1 Scroll and touch **FM radio** in the ENTERTAINMENT tab, then 🔳 .
- 2 Touch Auto scan. A confirmation message appears. Select Yes, then the stations will be automatically found and allocated to a channel in your phone.

**NOTE:** You can also manually tune into a station by using  $\P$  and  $\blacktriangleright$  displayed in the centre of the screen. If you press and hold  $\P$  and  $\clubsuit$ , the stations will be automatically found.

# UTILITIES

# Adding an event to your calendar

- 1 Touch **Organiser** in the UTILITIES tab and select **Calendar**.
- 2 Select the date you would like to add an event to.
- 3 Touch (I) then Add event.

#### Setting your alarm

- 1 Touch Alarms in the UTILITIES tab. Widget alarm should appear in the list as default and you can not delete it.
- 2 Touch New alarm.

# Voice recorder

Use your voice recorder to record voice memos or other audio files.

Touch **Voice recorder** in the UTILITIES tab.

# Using your calculator

- 1 Touch Tools in the UTILITIES tab.
- 2 Select Calculator.

#### Converting a unit

- 1 Touch Tools in the UTILITIES tab.
- 2 Select Unit converter.

# PC Suite

TIP! You will need to install the application PC Suite provided on the CD-ROM or available as a download from http://update.lgmobile.com. (From www.lgmobile.com PRODUCTS > Manual & Software > Go to Manual & S/W Download Section)

# Installing the LG PC Suite on your computer

- 1 From the home screen, touch and then click **Connectivity**.
- 2 Select USB connection mode and click PC Suite.
- 3 Connect handset and PC via USB cable and wait for a while.
- 4 Installation guide message will be displayed.
- 5 Click the download button to directly download the LG PC Suite program from the internet.
- 6 Click on the LG PC Suite Installer which will appear on your screen.

# Connecting your phone and PC

- 1 Select PC Suite mode in Connectivity menu and then connect the USB cable to your phone and your PC.
- 2 LG PC Suite will be automatically activated on your PC.
- Your phone and PC are now connected.

# **Music Sync**

This menu lets you add music to your GS500v. Before you start transferring music from your PC to your phone, make sure your computer has the following set-up and accessory is at hand:

- > Microsoft Windows XP or Vista
- > Windows Media Player 10 or above
- > USB data cable
- microSD card (If you wish to use external memory as the music storage.)

# A WARNING

Do not disconnect your phone during the transfer.

# The web

# PC Suite

# Transferring music using Windows Media Player

- From the home screen select . , then scroll through **Connectivity** in the **Settings** tab.
- 2 Select USB connection mode and choose Music sync.
- 3 Connect your handset and PC using a compatible USB cable.
- 4 When you try to connect the handset to your PC, your handset will read: "Music Sync" followed by Connected.
- 5 The PC will prompt you to launch your preferred music management software.
- 6 Select Window Media Player.
- 7 Go to the Sync Tab, then drag and drop the music you wish to transfer to your handset into the Sync List panel.
- 8 Click on the Start Sync button. This starts the transfer process.

#### A WARNING

Do not disconnect your phone during the transfer.

Browser gives you a fast, full-colour world of games, music, news, sport, entertainment and loads more, straight to your mobile phone. Wherever you are and whatever you're into.

#### Accessing the web

- From the home screen select then scroll to Browser on the UTILITIES tab.
- 2 To go straight to the browser home page, select Home. Alternatively, select Enter address and type in the URL, followed by Connect.

NOTE: You will incur extra cost by connecting to these services and downloading content. Check data charges with your network provider.

## Access to Google Service

You can launch google services in this application. Touch **Google** in the UTILITIES tab.

# Settings

# Personalising your profiles

You can quickly change your profile by touching the Home screen.

You can personalise each profile setting using the settings menu.

- 1 Touch Profiles in the SETTINGS tab.
- 2 Choose the profile you want to edit.
- 3 You can then change all the sounds and alert options available in the list, including your **Ringtone** and **Volume**, **Message tone** settings and more.

# Changing your screen settings

From the home screen, select **EE** then scroll to **Screen settings** on the SETTINGS tab.

# Changing your phone settings

Use the freedom of adapting the GS500v to your own preferences. From the home screen, select **E** then scroll to **Phone settings** on the SETTINGS tab

Anti Theft Mobile Tracker - When the handset is stolen, handset sends the SMS to the numbers configured by real owner. To activate the ATMT feature, you will need to set ATMT on, and configure the ATMT settings with Owner name and Alternate numbers. Default ATMT code is "000000."

# Changing your touch settings

From the home screen select **E** then scroll to **Phone settings** on SETTINGS tab.

# Changing your connectivity settings

Your connectivity settings have already been set up by your network operator, so you can enjoy your new phone immediately. To change any settings, use this menu:

Touch **Connectivity** in the SETTINGS tab.

## Using memory manager

From the home screen select **EE** then scroll to **Phone settings** on the SETTINGS tab. Select **Memory info**.

# Using flight mode

Turn flight mode on by selecting **E** then **Settings**. Touch **Profiles** and select **Flight mode**.

# Settings

# Sending and receiving your files using Bluetooth To send a file:

- Open the file you want to send, typically this will be a photo, video or music file.
- 2 Choose Send. Choose Bluetooth.
- 3 If you have already paired the Bluetooth device, your GS500v will not automatically search for other Bluetooth devices. If not, your GS500v will search for other Bluetooth enabled devices within range.
- 4 Choose the device you want to send the file to.
- 5 Your file will be sent.

#### To receive a file:

- To receive files, your Bluetooth must be both ON and Visible. See Changing your Bluetooth settings below for more information.
- 2 A message will prompt you to accept the file from the sender. Touch Yes to receive the file.
- 3 You will see where the file has been saved. For image files, you can choose to View the file or Use as wallpaper. Files will usually be saved to the appropriate folder in My stuff.

#### Changing your Bluetooth settings:

Touch **Bluetooth** in the SETTINGS tab. And select  $\blacksquare$  and choose **Settings**.

# Pairing with another Bluetooth device

By pairing your GS500v and another device, you can set up a passcode protected connection.

- Check that your Bluetooth is ON and Visible. You can change your visibility in the Settings menu.
- 2 Touch Search.
- 3 Your GS500v will search for devices. When the search is completed, **Refresh** will appear on screen.
- 4 Choose the device you want to pair with and enter the passcode, then touch OK.
- 5 Your phone will then connect to the other device, on which you will need to enter the same passcode.
- 6 Your passcode protected Bluetooth connection is now ready.

# Guidelines for safe and efficient use

Please read these simple guidelines. Not following these guidelines may be dangerous or illegal. Further detailed information is given in this manual.

#### Warning

- For your safety, use ONLY specified ORIGINAL batteries and chargers.
- Switch off the phone in any area where required by special regulations, e.g. in a hospital where it may affect medical equipment.
- Batteries should be disposed off in accordance with relevant legislation.

## Product care and maintenance

WARNING! Only use batteries, chargers and accessories approved for use with this particular phone model. The use of any other types may invalidate any approval or warranty applying to the phone, and may be dangerous.

- Do not disassemble this unit. Take it to a qualified service technician when repair work is required.
- The unit should be kept away from heat sources such as radiators or cookers.

- Use a dry cloth to clean the exterior of the unit. (Do not use any solvents.)
- Do not keep the phone next to credit cards or transport tickets; it can affect the information on the magnetic strips.

# **Electronic devices**

All mobile phones may get interference, which could affect performance.

 Do not use your mobile phone near medical equipment without requesting permission.
 Avoid placing the phone over a pacemaker, i.e. in your breast pocket.

# Road safety

Check the laws and regulations on the use of mobile phones in the areas when you drive.

- Do not use a hand-held phone while driving.
- > Use a hands-free kit, if available.

# Guidelines for safe and efficient use

 Pull off the road and park before making or answering a call if driving conditions so require.

## **Blasting area**

Do not use the phone where blasting is in progress. Observe restrictions, and follow any regulations or rules.

# Potentially explosive atmospheres

Do not use the phone at a refueling point. Do not use near fuel or chemicals.

#### In aircraft

Wireless devices can cause interference in aircraft.

 Turn off your mobile phone before boarding any aircraft.

# Children

Keep the phone in a safe place out of children's reach. It includes small parts which if detached may cause a choking hazard.

# **Emergency calls**

Emergency calls may not be available under all cellular networks. Therefore, you should never depend solely on the phone for emergency calls. Check with your local service provider.

# Battery information and care

- You do not need to completely discharge the battery before recharging. Unlike other battery systems, there is no memory effect that could compromise the battery's performance.
- Use only LG batteries and chargers.
  LG chargers are designed to maximize the battery life.
- > Do not disassemble or short-circuit the battery pack.
- Replace the battery when it no longer provides acceptable performance. The battery pack may be recharged hundreds of times before it needs to be replaced.

- Do not expose the battery charger to direct sunlight or use it in high humidity, such as the bathroom.
- Risk of explosion if battery is replaced by an incorrect type.
- Dispose off used batteries according to the manufacturer's instructions.

# Exposure to radio frequency energy

#### Radio wave exposure and Specific Absorption Rate (SAR) information

This mobile phone model GS500v has been designed to comply with applicable safety requirement for exposure to radio waves. This requirement is based on scientific guidelines that include safety margins designed to ensure safety of all persons, regardless of age and health.

The radio wave exposure guidelines employ a unit of measurement known as the Specific Absorption Rate, or SAR. Tests for SAR are conducted using standardised methods with the phone transmitting at its highest certified power level in all used frequency bands.

- While there may be differences between the SAR levels of various LG phone models, they are all designed to meet the relevant guidelines for exposure to radio waves.
- The SAR limit recommended by the International Commission on Non-Ionizing Radiation Protection (ICNIRP) is 2W/kg averaged over ten (10) gram of tissue.
- The highest SAR value for this model phone tested by DASY4 for use at the ear is 0.995 W/kg (10g) and when worn on the body is 0.810 W/ kg (10g).
- SAR data information for residents in countries/regions that have adopted the SAR limit recommended by the Institute of Electrical and Electronics Engineers (IEEE) is 1.6 W/kg averaged over one (1) gram of tissue (for example USA, Canada, Australia and Taiwan).

# Accessories

There are various accessories for your mobile phone. You can select these options according to your personal communication requirements.

Charger

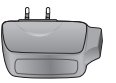

Stereo headset

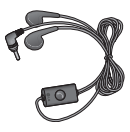

Battery

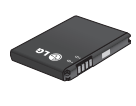

Data cable Connect and synchronise your GS500v and PC.

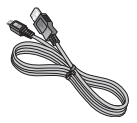

#### NOTE:

- > Always use genuine LG accessories.
- > Failure to do this may invalidate your warranty.
- > Accessories may vary in different regions.

# **Technical data**

#### General

- > Product name : GS500v
- > System : GSM 850 / E-GSM 900 / DCS 1800 / PCS 1900 / WCDMA

#### **Ambient Temperatures**

- Max: +55°C (discharging), +45°C (charging)
- Min: -10°C

# Bluetooth QD ID B016193

| Declaration of Conformity ( LG Electronics                                                                                                    |
|----------------------------------------------------------------------------------------------------|
| Suppliers Details                                                                                                    |
| Name                                                                                                    |
| LG Electronics Inc                                                                                                    |
| Address                                                                                                    |
| : LG Twin Tower 20, Yeouldo-dong, Yeongdeungpo-gu Secul, Korea 150-721                                                                                                    |
| Product Details                                                                                                    |
| Product Name                                                                                                    |
| GSM 850 / E-GSM 900 / DCS 1800 / PCS 1900 Quad Band and WCDMA Terminal Equipment                                                                                                    |
| Model Name                                                                                                    |
| GS500v                                                                                                    |
| Trade Name                                                                                                    |
| LG VIUU                                                                                                    |
| Applicable Standards Details<br>R&TTE Directive 1999/IS/EC                                                                                                    |
| EN 301 489-01 v1.8.1 / EN 301 489-07 v1.3.1 / EN 301 489-07 v1.3.2 / EN 301 489-44 v1.4.1<br>EN 303 283 v1.7.1<br>EN 603562 · 1.2001<br>EN 303 EN 10-02<br>EN 303 EN 10-02.2 (EN 3021 500-2 v3.2.1 |
| Supplementary Information                                                                                                    |
| The conformity to above standards is verified by the following Notified Body(BABT)                                                                                                    |
| BABT, Forsyth House, Churchfield Road, Walton-on-Thames, Surrey, KT12 2TD, United Kingdom<br>Notified Body Identification Number : 0168                                                            |
| Declaration                                                                                                    |
| I hereby declare under our sole responsibility that the product mentioned above to which this declaration relates complies with the above mentioned standards and Directives                       |
| LG Electronics Inc. – EU Representative University of the Netherlands Signature of representative                                                                                                  |

# **Trouble shooting**

This chapter lists some problems you might encounter while using your phone. Some problems require you to call your service provider, but most are easy for you to correct yourself.

| Message                      | Possible causes                                                                                                    | Possible Solutions                                                                                                   |
|------------------------------|----------------------------------------------------------------------------------------------------|----------------------------------------------------------------------------------------------------|
| USIM error                   | There is no USIM card in<br>the phone or it is inserted<br>incorrectly.                                                                            | Make sure the USIM card is correctly inserted.                                                                       |
| No network connection        | Signal weak<br>Outside GSM network<br>area                                                                                                    | Move towards a window or<br>into an open area. Check the<br>Network Operator coverage<br>map.                        |
| Codes do<br>not match        | To change a security<br>code, you will need to<br>confirm the new code by<br>entering it again. The two<br>codes you have entered<br>do not match. | Contact your Service centre.                                                                                         |
| Function<br>cannot be<br>set | Not supported by Service<br>Provider, or registration<br>required                                                                                  | Contact your Service Provider.                                                                                       |
| Calls not<br>available       | Dialling error<br>New USIM card inserted<br>Charge limit reached                                                                                   | New network not authorised.<br>Check for new restrictions.<br>Contact Service Provider or<br>reset limit with PIN 2. |

| Message                              | Possible causes                                                                  | Possible Solutions                                                                                                    |
|--------------------------------------|----------------------------------------------------------------------------------|----------------------------------------------------------------------------------------------------|
| Phone<br>cannot be<br>switched<br>on | On/Off key not pressed<br>long enough<br>Battery empty<br>Battery contacts dirty | Press the On/Off key down for<br>at least two seconds.<br>Keep charger attached for a<br>longer time.<br>Clean the contacts. |
|                                      | Battery totally empty                                                            | Charge battery.                                                                                                    |
| Charging<br>error                    | Temperature out of range                                                         | Make sure the ambient<br>temperature is right, wait for a<br>while, and then charge again.                                   |
|                                      | Contact problem                                                                  | Check the power supply and<br>connection to the phone.<br>Check the battery contacts<br>and clean them if necessary.         |
|                                      | No mains voltage                                                                 | Plug in to a different socket or<br>check the voltage.                                                                       |
|                                      | Charger defective                                                                | If the charger does not warm<br>up, replace it.                                                                              |
|                                      | Wrong charger                                                                    | Only use original LG<br>accessories.                                                                                         |
|                                      | Battery defective                                                                | Replace battery.                                                                                                    |
| Number not permitted                 | The Fixed dial number function is on.                                            | Check settings.                                                                                                    |

| MEMO |  |
|------|--|
|      |  |
|      |  |
|      |  |
|      |  |
|      |  |
|      |  |
|      |  |
|      |  |
|      |  |
|      |  |
|      |  |

| MEMO |  |
|------|--|
|      |  |
|      |  |
|      |  |
|      |  |
|      |  |
|      |  |
|      |  |
|      |  |
|      |  |
|      |  |
|      |  |

| MEMO |  |
|------|--|
|      |  |
|      |  |
|      |  |
|      |  |
|      |  |
|      |  |
|      |  |
|      |  |
|      |  |
|      |  |
|      |  |

| MEMO |  |
|------|--|
|      |  |
|      |  |
|      |  |
|      |  |
|      |  |
|      |  |
|      |  |
|      |  |
|      |  |
|      |  |
|      |  |

| MEMO |  |
|------|--|
|      |  |
|      |  |
|      |  |
|      |  |
|      |  |
|      |  |
|      |  |
|      |  |
|      |  |
|      |  |
|      |  |